# Dansk Lever-Galdevejscancer Database (DLGCD) Brugermanual

Version 3, 20. august 2018

# Indhold

| Adgang til databasen                     | 3  |
|------------------------------------------|----|
| Login                                    | 5  |
| Startbilleder efter login                | 6  |
| Oprettelse af patentforløb               | 8  |
| Generelt om formularer og felter i DLGCD | 10 |
| Skærmbilledets generelle opbygning       | 11 |
| Oprettelse af forløb, HCC                | 13 |
| MDT-formular, HCC                        | 15 |
| Kirurgisk forløb, HCC                    | 21 |
| Lever-stereotaksi forløb, HCC            | 28 |
| Oprettelse af forløb, KRLM               | 30 |
| MDT-formular, KRLM                       | 30 |
| Kirurgisk forløb, KRLM                   | 31 |
| Lever-stereotaktisk forløb, KRLM         | 33 |
| Oprettelse af forløb, CC                 | 34 |
| MDT-formular, CC                         | 34 |
| Kirurgisk forløb, CC                     | 35 |
| Lever-stereotaktisk forløb, CC           | 36 |
| Oprettelse af forløb, non-KRLM           | 37 |
| MDT-formular, non-KRLM                   | 37 |
| Kirurgisk forløb, non-KRLM               | 39 |
| Lever-stereotaktisk forløb, non-KRLM     | 39 |
| Stikordregister                          | 40 |
| Figuroversigt                            | 41 |
| Kontaktoplysninger                       | 42 |

## Adgang til databasen

Dansk Lever-Galdevejscancer Database (DLGCD) er en forløbsorienteret produktionsdatabase. DLGCD består af 4 sygdomsområder:

- Hepatocellulært carcinom (HCC)
- Levermetastaser fra kolorectalcancer (KRLM)
- Cholangiocarcinom (CC)
- Levermetastaser fra alle andre cancerformer end kolorectalcancer (non-KRLM)

Non-KRLM kan indtastes i Topica-databasen, men indgår pt. ikke i DLGCD, og optræder således ikke i månedsopgørelser eller årsrapporter.

Tilgang til databasen bør ske ved brug af Internet Explorer idet alternative browsere kan give problemer!

Adgang til databasen er personlig, og der føres log over al adgang og brug af databasen.

For at blive oprettet som bruger skal man kontakte: RKKPs support: <u>Brugeroprettelse og support - RKKP</u>

| Kliniker på                  | Kontaktperson                                  |
|------------------------------|------------------------------------------------|
| Rigshospitalet               | Lotte Schultz                                  |
|                              | Forløbskoordinator                             |
|                              | Afdelingen for Organkirurgi og Transplantation |
|                              | Tlf. 35 45 23 23                               |
|                              | E-mail: lotte.eydal.schultz@regionh.dk         |
| Odense Universitetshospital  |                                                |
| Århus Universitetshospital   | Lene Skifterer                                 |
|                              | Hepato-gastroenterologisk afdeling V           |
|                              | Tlf. 23 23 25 08                               |
|                              | E-mail: <u>lenniels@rm.dk</u>                  |
| Aalborg Universitetshospital | Charlotte Rasmussen                            |
|                              | Forløbskoordinator/lægesekretær                |
|                              | Mave- og Tarmkirurgi                           |
|                              | Klinik Kirurgi og Kræftbehandling              |
|                              | Tlf. 97 66 11 62                               |
|                              | E-mail: <u>chr@rn.dk</u>                       |

For hjælp til indberetning kan følgende kontaktes:

### OBS - HUSK AT NEDLÆGGE BRUGERE VED ANSÆTTELSESOPHØR O.LIGN.

Følgende oplysninger skal fremsendes: Stilling, Navn, Afdeling og E-mail-adresse Efter aftale kan den enkelte bruger oprettes som:

- 1. Udvidet bruger med rettighed til at: oprette, indtaste, redigere, lukke og åbne allerede lukkede forløb.
- 2. Standard bruger med rettighed til at: oprette, indtaste, redigere og lukke forløb.

3. Regions bruger med rettigheder som standard bruger samt rettighed til at lukke forløb oprettet på andre afdelinger i samme region

Efter oprettelse fremsendes en e-mail med adgangskode til databasen.

Produktionsdatabasen kan kun tilgås gennem sundhedsdatanettet. Benyt følgende adresse:

- Indberettere i Region Syddanmark: <u>https://topica.rsyd.dk/4.20.9\_rtm/LoginForm.aspx?config=DLGCD</u>
- Indberettere i øvrige regioner: <u>https://topica.rsyd.dsdn.dk/4.20.9\_rtm/LoginForm.aspx?config=DLGCD</u>

Login

| DL                   | <b>SCD version 0.2 (Produktion)</b><br>TOPICA version: <b>4.20.5151.22266 / 4.20.9 RTM</b><br>Bygget : <b>07-02-2014 12:23</b><br>Copyright <b>CSC Scandihealth 2002-2013</b> |
|----------------------|----------------------------------------------------------------------------------------------------|
| Web-server: COLON Da | abase-server: RADOM Database-navn: TOPICA_DLGCD_PROD Datamodel-version: 4.20                                                                                                  |
|                      | Brugernavn                                                                                                    |
|                      | Adgangskode                                                                                                    |
|                      | Login                                                                                                    |
|                      |                                                                                                    |

## Figur 1 - Login

Indtast det tilsendte brugernavn samt adgangskoden og klik på "Login".

# Startbilleder efter login

| Vituel bruger   ktuel bruger   ktuel bruger   ktuel bruger   ktuel bruger   ktuel bruger   Ansættelsessted   afd:420228 OUH Odense Universitetshospital; Kirurgisk afd. A, Odense Universitetshospital   Indtast CPR-nr:   Vælg Patient     Valg af organisatorisk enhed:   Ø Dropdown   Liste   Vis ikke     Valg organisatorisk enhed:   afd:420228 OUH Odense Universitetshospital; Kirurgisk afd. A, Odense Universitetshospital | Start                                                 | Patient                                              | Ansat                              | Organisation                                     | Klassifikationer                        | Konfiguration                           | System    | Vedligehold     | Værktøier | Hiæln |
|----------------------------------------------------------------------------------------------------|-------------------------------------------------------|------------------------------------------------------|------------------------------------|--------------------------------------------------|-----------------------------------------|-----------------------------------------|-----------|-----------------|-----------|-------|
| Insettelsessted afd:420228 OUH Odense Universitetshospital; Kirurgisk afd. A, Odense Universitetshospital     Nyheder mm.: Iidligere nyheder   Velkommen til Dansk Lever- og Galdevejs Cancer Udviklings Database     Indtast CPR-nr:   Vælg Patient     Valg af organisatorisk enhed:   Opropdown   Liste   Vælg organisatorisk enhed:   afd:420228 OUH Odense Universitetshospital; Kirurgisk afd. A, Odense Universitetshospital  | ctuel bru                                             | Jaer I                                               | cim : Kim (                        | Dren Gradel - Sk                                 | dift - Ny session                       | A                                       | System    | X               | Vachapjer | Tjæip |
| iknyttet     Nyheder mm.: Tidligere nyheder   Velkommen til Dansk Lever- og Galdevejs Cancer Udviklings Database    Indtast CPR-nr:   Vælg Patient     Vælg Patient     Valg af organisatorisk enhed:    Opropdown    Liste    Vis ikke     Vælg organisatorisk enhed:   afd: 420228 OUH Odense Universitetshospital; Kirurgisk afd. A. Odense Universitetshospital]                                                                 | nsættels                                              | essted a                                             | afd:42022                          | 8 OUH Odense U                                   | Jniversitetshospit                      | al: Kirurgisk afd.                      | A. Odense | Universitetshos | pital R   |       |
| Nyheder mm.: Tidligere nyheder   Velkommen til Dansk Lever- og Galdevejs Cancer Udviklings Database   Indtast CPR-nr:   Vælg Patient     Vælg Patient     Valg af organisatorisk enhed:    Oropdown    Liste    Vælg organisatorisk enhed:   afd:420228 OUH Odense Universitetshospital: Kirurgisk afd. A. Odense Universitetshospital                                                                                               | lknyttet                                              | -                                                    |                                    |                                                  | /////////////////////////////////////// |                                         | XXXXX     | XXX////         |           |       |
| Nyheder mm.: Tidligere nyheder<br>Velkommen til Dansk Lever- og Galdevejs Cancer Udviklings Database<br>Indtast CPR-nr: Vælg Patient<br>Seg Patient<br>Vælg af organisatorisk enhed:<br>Oropdown Liste Vis ikke<br>Vælg organisatorisk enhed:<br>afd:420228 OUH Odense Universitetshospital: Kirurgisk afd. A. Odense Universitetshospital Rapporter<br>E                                                                            |                                                       |                                                      |                                    |                                                  |                                         | /////////////////////////////////////// | MAXXX     | YMAX7777        |           |       |
| Nyheder mm.: Tidligere nyheder<br>Velkommen til Dansk Lever- og Galdevejs Cancer Udviklings Database<br>Indtast CPR-nr: Vælg Patient<br>Søg Patient<br>Valg af organisatorisk enhed:<br>Dropdown C Liste Vis ikke<br>Vælg organisatorisk enhed:<br>afd: 420228 0UH Odense Universitetshospital: Kirurgisk afd. A. Odense Universitetshospital T                                                                                      |                                                       |                                                      |                                    |                                                  |                                         |                                         |           |                 |           |       |
| Velkommen til Dansk Lever- og Galdevejs Cancer Udviklings Database<br>Indtast CPR-nr: Vælg Patient  Søg Patient Vælg af organisatorisk enhed: Dropdown O Liste O Vis ikke Vælg organisatorisk enhed: Idd: 420228 OUH Odense Universitetshospital : Kirurgisk afd. A. Odense Universitetshospital I                                                                                                    | Nyhede                                                | er mm.: <u>Tid</u>                                   | lligere nyh                        | ieder                                            |                                         |                                         |           |                 |           |       |
| Veikommen til Dansk Lever- og Galdevejs Cancer Udviklings Database © Indtast CPR-nr: Vælg Patient  Vælg Patient  Vælg af organisatorisk enhed:  D Dropdown O Liste O Vis ikke Vælg organisatorisk enhed:  adt:420228 OUH Odense Universitetshospital; Kirurgisk afd. A. Odense Universitetshospital I                                                                                                    |                                                       |                                                      |                                    |                                                  |                                         |                                         |           |                 |           |       |
| Indtast CPR-nr: Vælg Patient D<br>Søg Patient Valg af organisatorisk enhed:  Dropdown Liste Vis ikke Vælg organisatorisk enhed:  afd:420228 OUH Odense Universitetshospital Kirurgisk afd. A. Odense Universitetshospital  Rapporter E                                                                                                    |                                                       |                                                      |                                    |                                                  |                                         |                                         |           |                 |           |       |
| Indtast CPR-nr: Vælg Patient<br>Søg Patient Valg af organisatorisk enhed:  Dropdown Liste Vis ikke Vælg organisatorisk enhed: atd:420228 OUH Odense Universitetshospital ; Kirurgisk afd. A. Odense Universitetshospital :                                                                                                    | Velko                                                 | ommen t                                              | il Dansk                           | Lever- og Ga                                     | aldevejs Cance                          | er Udviklings D                         | atabase   | C               |           |       |
| Indtast CPR-nr: Vælg Patient D<br>Søg Patient Valg af organisatorisk enhed: Dropdown Liste Vis ikke Vælg organisatorisk enhed: add:420228 OUH Odense Universitetshospital; Kirurgisk afd. A. Odense Universitetshospital I                                                                                                    | Velko                                                 | ommen t                                              | il Dansk                           | Lever- og Ga                                     | aldevejs Cance                          | er Udviklings D                         | atabase   | C               |           |       |
| Indtast CPR-nr:                                                                                                    | Velko                                                 | ommen t                                              | il Dansk                           | Lever- og Ga                                     | aldevejs Cance                          | er Udviklings D                         | atabase   | C               |           |       |
| Valg af organisatorisk enhed:<br>Dropdown Liste Vis ikke<br>Vælg organisatorisk enhed:<br>add:420228 OUH Odense Universitetshospital; Kirurgisk afd. A. Odense Universitetshospital                                                                                                    | Velko                                                 | ommen t                                              | il Dansk                           | Lever- og Ga                                     | aldevejs Cance                          | er Udviklings D                         | atabase   | C               |           |       |
| Valg af organisatorisk enhed:                                                                                                    | Velko                                                 | CPR-nr:                                              | il Dansk                           | Lever- og Ga                                     | aldevejs Cance                          | er Udviklings D                         | atabase   | C               |           |       |
| Dropdown Liste Vis ikke Vælg organisatorisk enhed:     afd:420228 OUH Odense Universitetshospital; Kirurgisk afd. A. Odense Universitetshospital                                                                                                    | Velko<br>Indtast<br>Søg Pa                            | CPR-nr:                                              | il Dansk                           | Lever- og Ga                                     | aldevejs Cance                          | er Udviklings D                         | atabase   | C               |           |       |
| Vælg organisatorisk enhed:       Stamdata         afd: 420228 OUH Odense Universitetshospital; Kirurgisk afd. A. Odense Universitetshospital       Rapporter                                                                                                    | Velko<br>Indtast<br>Søg Pa                            | CPR-nr:                                              | il Dansk                           | Lever- og Ga                                     | aldevejs Cance<br>ent D                 | er Udviklings D                         | atabase   | C               |           |       |
| Vælg organisatorisk enhed:     Stamdata       afd:420228 OUH Odense Universitetshospital; Kirurgisk afd. A. Odense Universitetshospital     Rapporter                                                                                                    | Velko<br>Indtast<br>Søg Pa                            | CPR-nr:<br>tient                                     | il Dansk                           | Lever- og Ga                                     | aldevejs Cance                          | er Udviklings D                         | atabase   | ¢               |           |       |
| afd:420228 OUH Odense Universitetshospital; Kirurgisk afd. A. Odense Universitetshospital 💌 Rapporter                                                                                                    | Velko<br>Indtast<br>Søg Pa<br>Valg af<br>Ø Di         | CPR-nr:<br>tient                                     | il Dansk<br>risk enhed:<br>D Liste | Lever- og Ga<br>Vælg Patie                       | aldevejs Cance                          | er Udviklings D                         | Patabase  | ¢               |           |       |
|                                                                                                    | Velko<br>Indtast<br>Søg Pa<br>Valg af<br>Ø Dr<br>Vælg | CPR-nr:<br>tient<br>organisato<br>ropdown<br>organis | risk enhed:<br>D Liste (satorisk   | Lever- og Ga<br>Vælg Patie<br>Vis ikke<br>enhed: | aldevejs Cance                          | er Udviklings D                         | Patabase  | ©<br>Stamdata   |           |       |

### Figur 2 – Startbillede efter login

### Forklaring til de røde bogstaver i Figur 2:

- A: Navnet på personen, der har logget ind
- B: Ansættelsessted for personen, der har logget ind
- C: Velkomsttekst
- D: Patientsøgning (se flere detaljer forneden)
- E: Organisatorisk enhed for personen, der har logget ind (normalt dss. ansættelsesstedet, jf. pkt. B)

I øverste venstre hjørne (ved den røde pil) ses "Start", som altid kan bruges for at komme tilbage til startbilledet i Figur 2 (klik "Start", og derefter "Startside"). I dropboksen for "Start" findes desuden mulighederne "Log ud", "Log ind som anden bruger" og "Skift adgangskode".

Vedr. D (Patientsøgning):

Ved at klikke "Søg Patient"<sup>1</sup> fremkommer et skærmbillede som vist i Figur 3:

<sup>&</sup>lt;sup>1</sup> Alternativt kan klikkes på "Patient" til højre for "Start" (Figur 2, røde pil), hvorved mulighederne "Søg" og "Opret" fremkommer

| Start     | Patient | Ansat            | Organisation                   | Klassifikationer         | Konfiguration      | System    | Vedligehold    | Værktøjer     | Hjælp |
|-----------|---------|------------------|--------------------------------|--------------------------|--------------------|-----------|----------------|---------------|-------|
| Aktuel br | ruger   | <u>kim : Kim</u> | <u> Oren Gradel</u> - <u>S</u> | kift - <u>Ny session</u> |                    |           |                |               |       |
| Ansættel  | sessted | afd:42022        | 8 OUH Odense                   | Universitetshospit       | al; Kirurgisk afd. | A, Odense | Universitetsho | <u>spital</u> |       |
| Tilknytte | t       |                  |                                |                          |                    |           |                |               |       |
| Søg       | patien  | t <u>I</u> nd    | data <u>R</u> app              | orter Vis <u>l</u> og    | Opret ny pat       | ient      | Søg            | ////          |       |
| CPR-nr    |         | Fornavn          |                                | Efternavn                | Antal pr. si       | de        |                |               |       |
| Søg i     |         | 🔘 Не             | le databasen                   |                          |                    |           |                |               |       |
|           |         | O An             | sættelsessted                  |                          |                    |           |                |               |       |
|           |         | 🔘 тіl            | knyttede org. enl              | neder                    |                    |           |                |               |       |
|           |         | Histo            | oriske oplysninger             |                          |                    |           |                |               |       |
| Søg       |         | Opret            |                                |                          |                    |           |                |               |       |
|           |         |                  |                                |                          |                    |           |                |               |       |
|           |         |                  |                                |                          |                    |           |                |               |       |

Figur 3 – Skærmbillede efter klik på "Søg Patient"

Cpr-nummeret indtastes, der trykkes på "Søg" og patienten fremkommer såfremt vedkommende er oprettet i databasen (se Figur 9).

Indtastning af første ciffer i cpr-nummeret, efterfulgt af klik på "Søg", giver en liste over alle patienter med dette ciffer. Samme princip ved indtastning af 2-10 cifre. F.eks. fremkommer flg. liste hvis cifferet 0 indtastes i test-databasen:

| Start     | Patient   | Ansa           | it Organi      | sation          | Klassifika                 | ationer         | Konfiguration      | System    | Vedli          | gehold   | Værktøjer | Hjælp |
|-----------|-----------|----------------|----------------|-----------------|----------------------------|-----------------|--------------------|-----------|----------------|----------|-----------|-------|
| Aktuel bi | ruger     | <u>kim : K</u> | im Oren Gra    | ndel - <u>S</u> | <u>kift</u> - <u>Ny se</u> | ession          |                    |           |                |          |           |       |
| Ansætte   | lsessted  | <u>afd:42</u>  | 0228 OUH C     | dense           | Universitet                | shospita        | ; Kirurgisk afd. / | A, Odense | <u>Univers</u> | itetshos | spital    |       |
| Tilknytte | t         |                |                |                 |                            |                 |                    |           |                |          |           |       |
|           |           |                |                |                 |                            |                 |                    |           |                | ////     |           |       |
| Søg       | patien    | nt 🗧           | Inddata        | <u>R</u> app    | orter                      | Vis <u>l</u> og | Opret ny pat       | ient      | <u>S</u> øg    |          |           |       |
|           |           | _              |                |                 | =0                         |                 |                    |           |                |          |           |       |
| CPR-nr    |           | Forn           | avn            |                 | Efternavn                  |                 | Antal pr. si       | de        |                |          |           |       |
| 0         |           |                |                |                 |                            |                 | 20                 |           |                |          |           |       |
| Søg i     |           | $\bigcirc$     | Hele databa    | asen            |                            |                 |                    |           |                |          |           |       |
|           |           | $\bigcirc$     | Ansættelse     | ssted           |                            |                 |                    |           |                |          |           |       |
|           |           | ۲              | Tilknyttede    | org. enł        | neder                      |                 |                    |           |                |          |           |       |
|           |           | F              | listoriske opl | ysninger        |                            |                 |                    |           |                |          |           |       |
| Søg       |           | Opret          |                |                 |                            |                 |                    |           |                |          |           |       |
| Antal fu  | undne Pat | ienter : 1     |                |                 |                            |                 |                    |           |                |          |           |       |
| CPR-n     | r         | Fornavn        | Efternavn      | Alder           | Dødsdato                   |                 |                    |           |                |          |           |       |
| 01010     | 1-0101    | Test           | Test           | 114 år          |                            |                 |                    |           |                |          |           |       |
|           |           |                |                |                 |                            |                 |                    |           |                |          |           |       |
|           |           |                |                |                 |                            |                 |                    |           |                |          |           |       |

Figur 4 – Cpr-numre hvor første ciffer er 0, i DLGCD test-databasen

Klik på det ønskede cpr-nummer i listen forneden, og skærmbilledet i Figur 9 kommer frem.

I Figur 3 kan hele cpr-nummeret også indtastet i feltet "CPR-nr", efterfulgt af klik på "Søg", hvorefter skærmbilledet i Figur 9 også kommer frem.

| Start Patient                                                                                                 | Ansat                     | Organisation                                                     | Klassifikationer         | Konfiguration       | System    | Vedligehold           | Værktøjer     | Hjælp |
|----------------------------------------------------------------------------------------------------|---------------------------|------------------------------------------------------------------|--------------------------|---------------------|-----------|-----------------------|---------------|-------|
| ctuel bruger                                                                                                  | <u>kim : Kim</u>          | <u> Oren Gradel</u> - <u>S</u>                                   | kift - <u>Ny session</u> |                     |           |                       |               |       |
| nsættelsessted                                                                                                | afd:42022                 | 8 OUH Odense                                                     | Universitetshospi        | tal; Kirurgisk afd. | A, Odense | <u>Universitetsho</u> | <u>spital</u> |       |
| knyttet                                                                                                    | afd 42022                 | 8                                                                |                          |                     |           |                       |               |       |
|                                                                                                    |                           |                                                                  |                          |                     |           |                       |               |       |
| Nyheder mm.: ]                                                                                                | idligere nyl              | heder                                                            | aldeveis Cano            | ar Udviklings [     | )atabase  |                       |               |       |
| Nyheder mm.: ]<br>Velkommen                                                                                   | idligere nyl<br>til Dansk | <u>heder</u><br>< Lever- og G                                    | Galdevejs Canco          | er Udviklings [     | Database  |                       |               |       |
| Nyheder mm.: ]<br>Velkommer<br>Indtast CPR-nr:<br>Søg Patient                                                 | idligere ny<br>til Dansk  | heder<br>K Lever- og G<br>Vælg Pati                              | Galdevejs Canco<br>ient  | er Udviklings [     | Database  |                       |               |       |
| Nyheder mm.: ]<br>Velkommer<br>Indtast CPR-nr:<br>Søg Patient<br>Valg af organisa<br>O Dropdown               | idligere nyl<br>til Dansk | heder<br>< Lever- og G<br>Vælg Pati                              | Galdevejs Canco          | er Udviklings E     | Database  |                       |               |       |
| Nyheder mm.: ]<br>Velkommer<br>Indtast CPR-nr:<br>Søg Patient<br>Valg af organisa<br>O Dropdown<br>Vælg organ | idligere ny<br>til Dansk  | heder<br>< Lever- og G<br>Vælg Pati<br>:<br>Vis ikke<br>c enhed: | Galdevejs Canco          | er Udviklings [     | Database  | Stamdata              |               |       |

### Figur 5 – Oprettelse af patientforløb

Klik på "Patient" i øverste bjælke (Figur 5, ud for det røde bogstav A), og klik derefter på "Opret", hvorefter flg. skærmbillede fremkommer (se næste side):

| Aktuel bruger     kim : Kim Oren Gradel - Skift - Ny session       Ansættelsessted     afd:420228 OUH Odense Universitetshospital; Kirurgisk afd. A, Odense Universitetshospital       Tilknyttet     afd 420228 |             |
|----------------------------------------------------------------------------------------------------|-------------|
| Ansættelsessted     afd:420228 OUH Odense Universitetshospital; Kirurgisk afd. A, Odense Universitetshospital       Tilknyttet     afd 420228                                                                    |             |
| Tilknyttet afd 420228                                                                                                    |             |
|                                                                                                    |             |
| Opret Patient Inddata Rapporter Vislog Opret ny patient Søg                                                                                                    |             |
| Detient standate                                                                                                    |             |
| Patient stamuata Patient:                                                                                                    |             |
|                                                                                                    |             |
| Personinformation                                                                                                    | -           |
|                                                                                                    |             |
|                                                                                                    |             |
| **                                                                                                    |             |
| Efternavn **                                                                                                    |             |
|                                                                                                    |             |
| Adresse                                                                                                    |             |
| Vej Husnr                                                                                                    |             |
| Postnummer v                                                                                                    |             |
| Kommune                                                                                                    |             |
| Land                                                                                                    |             |
|                                                                                                    |             |
| Egen læge                                                                                                    |             |
| Ydernummer                                                                                                    |             |
| Telefon                                                                                                    |             |
| Navn                                                                                                    |             |
| Vej Husnr                                                                                                    |             |
| Postnummer                                                                                                    |             |
|                                                                                                    |             |
| Gem Annullér                                                                                                    | new patient |

### Figur 6 – Skærmbillede efter "Opret patient"

Indtast cpr-nummeret i feltet "CPR-nr", klik i det grå felt "Hent cpr oplysninger", og afslut med at klikke forneden i det grå felt "Gem".

"Hent cpr oplysninger" henter relevante data fra cpr-registeret. Såfremt der mod forventning ikke kan hentes oplysninger fra cpr-registeret skal felterne "Fornavn" og "Efternavn" udfyldes inden man kan klikke på "Gem".

Såfremt cpr-nummeret ikke opfylder modulus-11 testen gøres man opmærksom på dette samt at cprnummeret alligevel kan være gyldigt. Se evt. flg. link vedr. modulus-11 testen: <u>https://cpr.dk/cpr-</u> systemet/opbygning-af-cpr-nummeret/

Nu kommer vi til selve forløbet.

# Generelt om formularer og felter i DLGCD

DLGCD har følgende formularer (se Figur 7):

- Forløb (opdelt for hver af DLGCD's 4 sygdomsområder)
- Multidisciplinært team (MDT)
- Kirurgisk forløb
  - o Kirurgisk forløb, lokalbehandling
- Onkologisk forløb
  - o Onkologisk forløb, Behandling
  - Onkologisk forløb, Kontrolforløb

Hver formular består af felter uden rød asterisk, felter med 1 rød asterisk (\*) og/eller felter med 2 røde asterisker (\*\*).

- Felter, som ikke er mærkede med rød asterisk: Skal ikke indtastes, og indtastning eller mangel på samme påvirker ikke formularen
- Felter, som er mærket med 1 rød asterisk (\*): Hvis feltet ikke er indtastet kan formularen gemmes, men den er gul indtil alle felter med 1 rød asterisk (\*) er udfyldt. Når alle felter med 1 rød asterisk (\*) er udfyldt bliver formularen grøn (dog med forbehold for felter med 2 røde asterisker (\*\*), jf. næste punkt)
- Felter, som er mærket med to røde asterisker (\*\*): Formularen kan ikke gemmes før alle felter med to røde asterisker (\*\*) er indtastet

Formularer bliver røde når hele forløbet er afsluttet.

Eksempel vises i Figur 7:

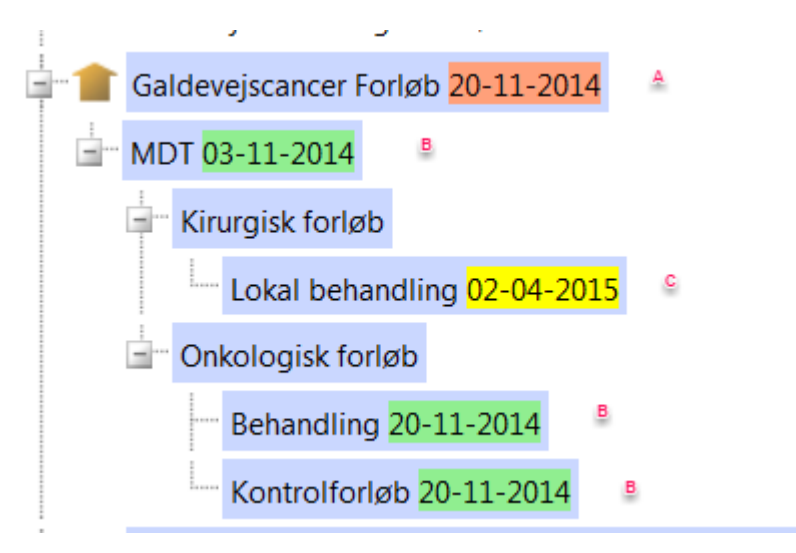

Figur 7 – Formularer i Topica

### Forklaringer til de røde bogstaver i Figur 7:

A: Dette Galdevejscancer forløb er lukket, og der kan ikke indtastes yderligere oplysninger i nogle af formularerne. I det konkrete eksempel i Figur 7 skyldes det, at patienten er markeret som død (data ikke vist)

- B: I formularer markeret med grønt er alle eventuelle felter med 1 rød asterisk (\*) udfyldt
- C: I formularer markeret med gult mangler et eller flere felter med 1 rød asterisk (\*) at blive udfyldt

### Skærmbilledets generelle opbygning

### Eksempel for nyoprettet patient:

| Start Pat      | ient Ansat           | Organisation                   | Klassifikationer                | Konfigurati      | on System                  | Vedligehold  | d Værk          | tøjer Hjælp      |             |  |
|----------------|----------------------|--------------------------------|---------------------------------|------------------|----------------------------|--------------|-----------------|------------------|-------------|--|
| Aktuel bruger  | <u>kim : Kim</u>     | <u> Oren Gradel</u> - <u>S</u> | <u>kift</u> - <u>Ny session</u> |                  |                            |              |                 |                  |             |  |
| Ansættelsesst  | ed <u>afd:4202</u> 2 | 28 OUH Odense l                | <u> Iniversitetshospit</u>      | al; Kirurgisk a  | <mark>fd. A, Odense</mark> | Universitets | <u>hospital</u> |                  |             |  |
| Tilknyttet     |                      |                                |                                 |                  |                            |              |                 |                  |             |  |
|                |                      |                                |                                 |                  |                            |              |                 |                  |             |  |
| Patient:       | 010102-0             | 101 Test2 Te                   | stesen2 113                     | år <u>A</u> Indo | lata <u>R</u> ap           | porter V     | is <u>l</u> og  | Opret ny patient | <u>S</u> øg |  |
| Opret-komm     | nandoer              |                                |                                 |                  |                            |              |                 |                  |             |  |
| 🔲 Ikoner på O  | pret                 |                                |                                 |                  |                            |              |                 |                  |             |  |
| 🗹 Indhold i gr | upper                |                                |                                 |                  |                            |              |                 |                  |             |  |
| 🗹 Antal i grup | per                  |                                |                                 |                  |                            |              |                 |                  |             |  |
| Noframe (ny    | /t vindue) - retur   | nUrl:                          |                                 |                  |                            |              |                 |                  |             |  |
| http://www.cso | c.com?p=1&q=2        |                                |                                 |                  |                            |              |                 |                  |             |  |
| Debug          |                      |                                |                                 |                  |                            |              |                 |                  |             |  |
| clicked:       |                      |                                |                                 |                  |                            |              |                 |                  |             |  |
| Show selec     | ted node             |                                |                                 |                  |                            |              |                 |                  |             |  |
| Scroll to se   | lected               |                                |                                 |                  |                            |              |                 |                  |             |  |
| Refresh        |                      |                                |                                 |                  |                            |              |                 |                  |             |  |
| 🖃 👗 010102     | 2-0101 Test2 Tes     | stesen2 🛕                      |                                 |                  |                            |              |                 |                  |             |  |
| Opret          | Forløb B             |                                |                                 |                  |                            |              |                 |                  |             |  |
| opier          |                      |                                |                                 |                  |                            |              |                 |                  |             |  |
|                |                      |                                |                                 |                  |                            |              |                 |                  |             |  |
|                |                      |                                |                                 |                  |                            |              |                 |                  |             |  |
|                |                      |                                |                                 |                  |                            |              |                 |                  |             |  |
|                |                      |                                |                                 |                  |                            |              |                 |                  |             |  |
|                |                      |                                |                                 |                  |                            |              |                 |                  |             |  |
|                |                      |                                |                                 |                  |                            |              |                 |                  |             |  |

Figur 8 – Skærmbillede for nyoprettet patient

Patientens cpr-nummer og navn ses ved det røde A i Figur 8. For at oprette et forløb klikkes på "Opret forløb" (Figur 8, rødt B).

Et eksempel for en patient med oprettede forløb:

| Start      | Patient                 | Ansat                  | Organisation                   | Klassifikationer               | Konfigura                  | ation Syste                           | m Vedligeho             | ld Værktøjer     | Hjælp       |
|------------|-------------------------|------------------------|--------------------------------|--------------------------------|----------------------------|---------------------------------------|-------------------------|------------------|-------------|
| Aktuel b   | ruger                   | kim : Kim              | <u>Oren Gradel</u> - <u>Sk</u> | ift - <u>Ny session</u>        |                            |                                       |                         |                  |             |
| Ansætte    | lsessted                | <u>afd:42022</u>       | <u>8 OUH Odense U</u>          | niversitetshosp                | <u>oital; Kirurgis</u>     | <u>k afd. A, Ode</u> i                | <u>nse Universitets</u> | <u>shospital</u> |             |
| Thickny co |                         |                        |                                |                                | ( / XXXX)                  | · · · · · · · · · · · · · · · · · · · | XXXXXX//                |                  |             |
| Pat        | ient: 01                | .0101-01               | L01 Test Test                  | t 114 år                       | Inddata                    | <u>R</u> apporter                     | Vis <u>l</u> og         | Opret ny patient | <u>S</u> øg |
| Opret      | t-kommand               | oer                    |                                |                                |                            | 4                                     |                         |                  |             |
| Ikone      | er på Opret             |                        |                                |                                |                            |                                       |                         |                  |             |
| Indho      | old i gruppe            | r                      |                                |                                |                            |                                       |                         |                  |             |
| Nofra      | ngrupper<br>me (nvt vin | due) - return          | nUrl:                          |                                |                            |                                       |                         |                  |             |
| http://w   | ww.csc.com              | n?p=1&q=2              |                                |                                |                            |                                       |                         |                  |             |
| Debu       | a                       |                        |                                |                                |                            |                                       |                         |                  |             |
| clicked:   |                         |                        |                                |                                |                            |                                       |                         |                  |             |
| Snow       | selected                | node                   |                                |                                |                            | =                                     | =                       |                  |             |
| Refre      | to selection            | eu                     |                                |                                |                            |                                       |                         |                  |             |
|            | 010101-01               | 01 Test Test           |                                |                                |                            |                                       |                         |                  |             |
|            |                         |                        |                                |                                |                            |                                       |                         |                  |             |
|            | Opret Forig             |                        |                                |                                |                            |                                       |                         |                  |             |
|            | Non Ko                  | olorektale Le          | evermetaster eller             | anden primær tu                | mor Forløb <mark>21</mark> | -04-2015                              |                         |                  |             |
|            | MDT 2                   | 1-04-2015              |                                |                                |                            |                                       |                         |                  |             |
|            | 🖃 Kiru                  | urgisk forløb          |                                |                                |                            |                                       |                         |                  |             |
|            | L                       | Lokal behar            | ndling <mark>21-04-2015</mark> |                                | _                          |                                       |                         |                  |             |
| <u>i</u> 1 | Kolo-R                  | ektale Lever           | metastaser(KRLM)               | ) Forløb <mark>21-04-20</mark> | )15                        |                                       |                         |                  |             |
|            | MDT <mark>2</mark>      | <mark>1-04-2015</mark> |                                |                                |                            |                                       |                         |                  |             |
|            | 🖃 🛛 Kiru                | urgisk forløb          |                                |                                |                            |                                       |                         |                  |             |
|            |                         | Udfyld Loka            | al behandling                  |                                |                            |                                       |                         |                  |             |
|            | - On                    | kologisk forl          | øb                             |                                |                            |                                       |                         |                  |             |
|            |                         | Udfyld Beha            | andling                        |                                |                            |                                       |                         |                  |             |
|            |                         | Udfyld Kont            | trolforløb                     |                                |                            |                                       |                         |                  |             |
| <b>-</b> 1 | 💼 Galdev                | ejscancer Fo           | orløb <mark>21-04-2015</mark>  |                                |                            |                                       |                         |                  |             |
|            | MDT <mark>2</mark>      | <mark>1-04-2015</mark> |                                |                                |                            |                                       |                         |                  |             |
|            | Kiru                    | urgisk forløb          |                                |                                |                            |                                       |                         |                  |             |
|            |                         | Lokal behar            | ndling <mark>21-04-2015</mark> |                                |                            |                                       |                         |                  |             |

Figur 9 – Skærmbillede for patient med oprettede forløb

Venstre side af Figur 9 kan principielt genkendes i Figur 7.

# Oprettelse af forløb, HCC

Vi går tilbage til patienten i Figur 8 og opretter et forløb ved at klikke på "Opret forløb" hvorved flg. skærmbillede fremkommer:

| Start Patient Ansat Organisation Klassifikationer                                                                                                    | Konfigur                                                         | ration S                                              | System Ve                                                                          | dligehold                                                        | Værktøjer                                                        | Hjælp                                           |                                   |
|----------------------------------------------------------------------------------------------------|------------------------------------------------------------------|-------------------------------------------------------|------------------------------------------------------------------------------------|------------------------------------------------------------------|------------------------------------------------------------------|-------------------------------------------------|-----------------------------------|
| Aktuel bruger     kim : Kim Oren Gradel - Skift - Ny session       Ansættelsessted     afd:420228 OUH Odense Universitetshosp       Tilknyttet                         | ital; Kirurgis                                                   | sk afd. A, u                                          | <u>Odense Unive</u>                                                                | ersitetshos                                                      | pital                                                            |                                                 |                                   |
| Patient: 010102-0101 Test2 Testesen2 113                                                                                                    | ar I                                                             | nddata                                                | <u>R</u> apporter                                                                  | Vis <u>l</u> o                                                   | g <u>O</u> pre                                                   | et ny patient                                   | <u>S</u> øg                       |
| <ul> <li>✓ Opret-kommandoer</li> <li>✓ Ikoner på Opret</li> <li>✓ Indhold i grupper</li> <li>✓ Antal i grupper</li> <li>■ Noframe (nyt vindue) - returnUrl:</li> </ul> | Patient > Opre Patient:                                          | FORLOEB<br><b>t FORI</b><br>010102-0                  | L <b>OEB</b><br>0101 Test2 T                                                       | estesen2                                                         |                                                                  |                                                 |                                   |
| http://www.csc.com?p=1sq=2<br>Debug<br>clicked:<br>Show selected node<br>Scroll to selected<br>Refresh                                                                 | Leverkræf<br>Kræftpakk<br>Årsag (luk                             | fttype <b>**</b><br>(e *                              | ▼ B<br>▼                                                                           | C                                                                |                                                                  |                                                 | A                                 |
| Gret Forløb                                                                                                    | Gem or<br>Request.<br>Test form<br>Vis<br>Test-vind<br>Test opda | g Luk<br>RawUrl /Tr<br>bular<br>luer / E<br>atering ( | Gem E<br>OPICA_4.20.9,<br>Regler Da<br>URL etc. I<br>Valuering (T<br>Opdatér hiera | StructureFo<br>canavn Ir<br>PreProcess<br>DPICA basic<br>rki Opc | rm.aspx?conf<br>Iformation<br>JavaScript<br>=]<br>Jatér hierarki | ig=DLGCD_v_0.<br>variables Ja<br>(aktuel record | 4&sessionguid=e<br>vaScript trace |

### Figur 10 – Skærmbillede for oprettelse af forløb

De røde bogstaver i Figur 10 viser følgende:

A: Feltet "Leverkræfttype". Dette felt har 2 røde asterisker, dvs. formularen ikke kan gemmes (se rødt E) før feltet er udfyldt. Ved at klikke på pilen til højre i feltet fremkommer en dropboks med flg. valgmuligheder:

- Primær Levercancer (HCC)
- Kolo-rektale Levermetastaser (KRLM)
- Galdevejscancer
- Non kolorektale Levermetastaser eller anden primær tumor

B: Feltet "Kræftpakke": Omtales ikke nærmere idet det formegentlig udgår i fremtidig Topica-version af DLGCD<sup>2</sup>

<sup>&</sup>lt;sup>2</sup> Vedtaget på DLGCD styregruppemøde d. 16/4-2015

C: Feltet "Årsag (luk forløb)": Her findes kun muligheden "Patienten mors". Dette felt kan udfyldes på ethvert tidspunkt, også selvom man tidligere har gemt formularen.

D: Feltet "Luk FORLOEB": Man bekræfter yderligere markeringen af "Patienten mors" i C ved at sætte et flueben i dette felt. Dette felt kan udfyldes på ethvert tidspunkt, også selvom man tidligere har gemt formularen.

E: Når formularen er udfyldt kan man gemme og lukke (klik på "Gem og Luk") eller man kan løbende gemme uden at lukke formularen (klik på "Gem").

I første omgang vælger vi, at patienten har HCC, hvorved flg. skærmbillede kommer frem:

| Start      | Patient          | Ansat        | Organisation                   | Klassifikationer         | Kon       | figuration       | System       | Vedlige     | ehold Væ            | rktøjer    | Hjælp         |             |           |
|------------|------------------|--------------|--------------------------------|--------------------------|-----------|------------------|--------------|-------------|---------------------|------------|---------------|-------------|-----------|
| Aktuel br  | uger <u>I</u>    | dim : Kim (  | <u> Oren Gradel</u> - <u>S</u> | kift - <u>Ny session</u> |           |                  |              |             |                     |            |               |             |           |
| Ansættel   | sessted <u>a</u> | nfd:42022    | 8 OUH Odense                   | Universitetshosp         | ital; Kir | urgisk afd. A    | , Odense I   | Universit   | <u>tetshospital</u> |            |               |             |           |
| Tilknytte  | t                |              |                                |                          |           |                  |              |             |                     |            |               |             |           |
| Dati       | ont: 010         | 102-01       | 01 Test2 T                     | storen 2 113             | <b>.</b>  | Inddata          | Papp         | orter       | Vislog              | Opret      | ny patient    | Saa         |           |
| Fau        |                  | 102-01       | tor rest2 re                   | estesenz 113             |           | Induata          | <u>I</u> ghh | onter       | vis <u>i</u> og     | Opier      | ny patient    | 309         |           |
| Opret-     | kommandoe        | er           |                                |                          | Patie     | nt 💊 EORLOE      | B            |             |                     |            |               |             |           |
| Ikone      | på Opret         |              |                                |                          | Tatici    |                  | 0            |             |                     |            |               |             |           |
| Indho      | d i grupper      |              |                                |                          | FC        | ORLOEB           |              |             |                     |            |               |             |           |
| Antal i    | grupper          |              |                                |                          | Pat       | ient: 010102     | 2-0101 Tes   | st2 Teste   | esen2               |            |               |             |           |
| Nofran     | ne (nyt vind     | ue) - return | nUrl:                          |                          |           |                  |              |             |                     |            |               |             |           |
| http://w   | W.CSC.COM?       | p=1&q=2      |                                |                          |           |                  |              |             |                     |            |               | 1           |           |
| Debug      |                  |              |                                |                          | Leve      | rkræfttype **    | Primær Lev   | vercancer(H | HCC)                |            | •             |             |           |
| Selected r | node:            | 1051         |                                |                          | Kræft     | pakke *          | Ja 💌         |             |                     |            |               |             |           |
| table nam  | E): FORLOE       | 3[25]        |                                |                          |           |                  |              |             |                     |            |               |             |           |
| clicked:   |                  | -            |                                |                          | Årsag     | (luk forløb)     |              | -           |                     |            |               |             |           |
| Show       | selected n       | ode          |                                |                          | Luk       | FORLOEB          |              |             |                     |            |               |             |           |
| Scroll     | to selected      | 1            |                                |                          |           | an an taile      | 0            | Clat        | 1                   |            |               |             |           |
| Refres     | h                |              |                                |                          | Ge        | т од <u>L</u> uк | Gem          | Slet        |                     |            |               |             |           |
| B          | 10102-0101       | Test2 Tes    | tesen?                         |                          | Requ      | est.RawUrl /     | TOPICA_4.    | 20.9/Stru   | uctureForm.as       | spx?config | =DLGCD_v_0.   | 4&sessiong  | uid=e5913 |
|            | 10102 0101       |              | 1000HZ                         |                          | Test      | formular         | Regler       | Datana      | vn 🗖 Inform         | ation      |               |             |           |
| C          | pret Forløb      | •            |                                |                          | Vis       |                  |              | PreP        |                     | aScript v  | ariables 🔲 la | waScrint tr |           |
| <u> </u>   | Primær L         | evercance    | r(HCC) Forløb 22               | -04-2015                 | Test-     | vinduer I        | Database o   | lata / Ev   | valuering (TC       | OPICA ba   | sic)          | reasonpe ur |           |
|            |                  |              |                                |                          | Test      | opdatering       | Opdatér l    | hierarki    | Opdatér             | hierarki ( | aktuel record | t)          |           |
|            | ouryiu iv        |              |                                |                          |           |                  |              |             |                     |            |               |             |           |
|            |                  |              |                                |                          |           |                  |              |             |                     |            |               |             |           |
|            |                  |              |                                |                          |           |                  |              |             |                     |            |               |             |           |

Figur 11 – Forløb med HCC

Ved det røde bogstav A i Figur 11 er cancertypen nu angivet, og den næste formular (MDT, ved det røde B) er klar til at blive udfyldt. Klik på "Udfyld MDT" hvorved MDT-formularen kommer frem.

# MDT-formular, HCC

| Start Patient Ansat Organisation Klassifikationer        | Konfiguration System Vedligehold Værktøjer Hjælp                                                                                          |  |  |  |  |  |  |  |  |  |
|----------------------------------------------------------|----------------------------------------------------------------------------------------------------|--|--|--|--|--|--|--|--|--|
| Aktuel bruger kim : Kim Oren Gradel - Skift - Ny session |                                                                                                    |  |  |  |  |  |  |  |  |  |
| Ansættelsessted afd:420228 OUH Odense Universitetshosp   | ital; Kirurgisk afd. A, Odense Universitetshospital                                                                                       |  |  |  |  |  |  |  |  |  |
| Tilknyttet                                               |                                                                                                    |  |  |  |  |  |  |  |  |  |
|                                                          |                                                                                                    |  |  |  |  |  |  |  |  |  |
| Patient: 010102-0101 Test2 Testesen2 113                 | <b>a</b> r Inddata Rapporter Vislog Opret ny patient Søg                                                                                  |  |  |  |  |  |  |  |  |  |
| Opret-kommandoer                                         | Dation & EORIGER & MDT                                                                                                    |  |  |  |  |  |  |  |  |  |
| Ikoner på Opret                                          | Paulity FORLOED / HIDT                                                                                                    |  |  |  |  |  |  |  |  |  |
| Indhold i grupper                                        | Udfyld MDT                                                                                                    |  |  |  |  |  |  |  |  |  |
| Antal i grupper                                          | Patient: 010102-0101 Test2 Testesen2                                                                                                    |  |  |  |  |  |  |  |  |  |
| Noframe (nyt vindue) - returnUrl:                        |                                                                                                    |  |  |  |  |  |  |  |  |  |
| 10001.//www.000.00m:p-10g-2                              | Organisatorisk enhed (entydig): afd:420228 OUH Odense Universitetshospital; Kirurgisk afd. A, Odense Universitetshospital                 |  |  |  |  |  |  |  |  |  |
|                                                          |                                                                                                    |  |  |  |  |  |  |  |  |  |
| Selected node:<br>record(URL): FORLOEB[25]               | MDT                                                                                                    |  |  |  |  |  |  |  |  |  |
| able name:<br>licked:                                    | Henvisningsdato *                                                                                                    |  |  |  |  |  |  |  |  |  |
| Show selected node                                       | Dato for første MDT konf.                                                                                                    |  |  |  |  |  |  |  |  |  |
| Scroll to selected                                       | Henvisende stideling til første MDT - stal                                                                                                |  |  |  |  |  |  |  |  |  |
| Befresh                                                  | konference * Sod                                                                                                    |  |  |  |  |  |  |  |  |  |
|                                                          | Ryd                                                                                                    |  |  |  |  |  |  |  |  |  |
| 🖃 🍝 010102-0101 Test2 Testesen2                          | Status 1 MDT                                                                                                    |  |  |  |  |  |  |  |  |  |
| Opret Forløb                                             |                                                                                                    |  |  |  |  |  |  |  |  |  |
| Primær Levercancer(HCC) Forløb 22-04-2015                |                                                                                                    |  |  |  |  |  |  |  |  |  |
|                                                          |                                                                                                    |  |  |  |  |  |  |  |  |  |
| Udfyld MDT                                               | Com eq luk Com                                                                                                    |  |  |  |  |  |  |  |  |  |
|                                                          | Gem og Luk Gem                                                                                                    |  |  |  |  |  |  |  |  |  |
|                                                          | Request.RawUrl /TOPICA_4.20.9/StructureForm.aspx?config=DLGCD_v_0.4&sessionguid=e591390b-8fbd-4606-bea2-ed33675d5866&patient=id:58&create |  |  |  |  |  |  |  |  |  |
|                                                          | Test formular Regler Datanavn Information                                                                                                 |  |  |  |  |  |  |  |  |  |
|                                                          | Vis EURL etc. PreProcess JavaScript variables JavaScript trace Kontekst Revision                                                          |  |  |  |  |  |  |  |  |  |
|                                                          | Test-vinduer / Evaluering (TOPICA basic)                                                                                                  |  |  |  |  |  |  |  |  |  |
|                                                          | Test opdatering Opdatér hierarki Opdatér hierarki (aktuel record)                                                                         |  |  |  |  |  |  |  |  |  |
|                                                          |                                                                                                    |  |  |  |  |  |  |  |  |  |

Figur 12 – MDT-formularen, HCC

MDT-formularen indeholder datofelter, henvisende afdeling samt status efter første MDT-konference.

Henvisende afdeling omtales ikke yderligere her, da det udgår i fremtidig Topica-version af DLGCD<sup>3</sup>.

Ved datofelterne (gælder generelt) kan man klikke på kalender-ikonet til højre for feltet. Alternativt kan dags dato indtastes i feltet som "d", eller dags dato +/- X kan indtastes i feltet som "d" +/- "X" (X = antal dage).

I feltet "Status 1. MDT" kan man vælge "Færdigudredt" eller "Ikke færdigudredt". Vælger man "Ikke færdigudredt" kommer flg. skærmbillede frem:

<sup>&</sup>lt;sup>3</sup> Vedtaget på DLGCD styregruppemøde d. 16/4-2015

| Start         Patient         Ansat         Organisation         Klassifikationer           Aktuel bruger         kim : Kim Oren Gradel         Skift - Ny session           Ansattelsessted         add:420228.0UH Odense Universitetshospit           Tiknyttet | Konfiguration System Vedligehold Værktøjer Hjælp<br>It: Kirurgisk atd. A., Odense Universitetshospital                                                                                                    |
|----------------------------------------------------------------------------------------------------|----------------------------------------------------------------------------------------------------|
| Patient: 010102-0101 Test2 Testesen2 113                                                                                                    | Inddata Rapporter Visiog Opret ny patient Søg                                                                                                    |
| ✓ Opret-kommandoer<br>■ Ikoner på Opret                                                                                                    | Patient > FORLOEB > MOT                                                                                                    |
| ♥ Indhold i grupper<br>♥ Antal i grupper<br>■ Noframe (nyt vindue) - returnUrl:                                                                                                    | Udfyld MDT * Pablent: 010102-0101 Test2 Testesen2                                                                                                    |
| http://www.csc.com?p=leq=2                                                                                                    | Organisatorisk enhed (entydig): afd:420228 OUH Odense Universitetshospital; Kirurgisk afd. A, Odense Universitetshospital                                                                                                    |
| Selected node:<br>record(URL): FORLOEB[25]<br>table name:<br>dicked:                                                                                                    | ADT<br>Henvisningsdato *                                                                                                    |
| Show selected node Scroll to selected Refresh                                                                                                    | Dato for fraste MDT konf. *                                                                                                    |
| Copret Forløb     Primær Levercancer(HCC) Forløb 22-04-2015                                                                                                    | Status 1. NOT  Ske tendguded  Totaginy NOT Set for ny NOT Fardig udredbingiv at af suppl. us, til ny MOT Fardig udredbingiv at af suppl. undersøgelse(r)                                                                                                    |
| └─ Udfyld MDT                                                                                                    | Cem og Luk     Gem       Reguest.Rawthl /TOP/CA_4.20.0/StructureForm.aspr?config=0LCCD_v_0.48sessiongud=e591390b=8tbd=4606=bea2=ed33675d58668patient=id:588createTableName=HCCMDT8parent=FORLOE8:25       Test formular     Regies       Dataman     Information       Vis     UR_etc:       ProProcess     JavaScript trace       Kontekst     Revision       Test-endering (10F/CA_hsic)     Opdate/theraft       Test-endering (10F/CA_hsic)     Opdate/theraft |

Figur 13 – MDT-formularen ved "Ikke færdigudredt" status for første MDT-konference, HCC

Pr. 08.06.2017 er alle "Dato for ny MDT" ændret i Topica til at være "krævefelter" med rød stjerne (\*). Nedenfor er vist et screen dump, der illustrerer ændringerne:

| 1DT                                      |                                       |         |
|------------------------------------------|---------------------------------------|---------|
| lenvisningsdato * 16-05-2017             |                                       |         |
| ato for første MDT konf. * 16-05-2017    |                                       |         |
| tatus 1. MDT                             |                                       |         |
| like færdigudredt 🔽                      | krævet felt                           |         |
| Tilføj ny MDT                            |                                       |         |
| Dato for ny MDT *                        | fd. som udfører suppl. us. til ny MDT | Færdig  |
|                                          | afd:                                  | Søg Ryd |
| Advarsel: Felt skal udfyldes før formula | aren er komplet                       |         |
|                                          |                                       |         |
| 201901                                   | 920(-4882)                            |         |
|                                          |                                       |         |
|                                          |                                       |         |
|                                          |                                       |         |

Ud for rødt A i Figur 13 kan man "Tilføj ny MDT", indtil man ud for rødt B markerer feltet "Færdig" med et flueben.

Ved hver supplerende MDT udfyldes "Dato for ny MDT", "Afd. som udfører suppl. us. til ny MDT", eventuelt "Færdig" samt "Art af suppl. undersøgelse(r)". Såfremt man kender SKS-nummeret for "Afd. som udfører suppl. us. til ny MDT" kan dette indtastes direkte, eller man kan søge afdelingen ved at klikke på "Søg" til højre for feltet. Feltet "Art af suppl. undersøgelse(r)" er et tekstfelt, som kun begrænses af et højeste antal tegn. Rækken kan slettes ved at klikke på skraldespanden yderst til højre.

Når man har markeret, at MDT er færdigudredt (enten ved "Status 1. MDT" eller ved efterfølgende MDT-datoer hvor et flueben er sat i "Færdig") udvides MDT-formularen:

| ilknyttet                                                    |                    |                           |                                     |               |                        | 1                         |                     |            |                 |       |              |      |      |
|--------------------------------------------------------------|--------------------|---------------------------|-------------------------------------|---------------|------------------------|---------------------------|---------------------|------------|-----------------|-------|--------------|------|------|
| Patient: 010102-0101 Test2 Testesen2 113                     | Organ              | Inddata<br>iisatorisk enh | <u>Rapporter</u><br>ed (entydig): a | Vis log       | Opret ny patient       | <u>S</u> øg<br>shospital; | Kirurgisk afd. A, O | dense Univ | versitetshospit | al    |              |      |      |
| Opret-Kommandoer<br>Ikoner på Opret                          |                    |                           | ( ) ))                              |               |                        |                           | ,                   |            |                 |       |              |      |      |
| Indhold i grupper                                            | MDT<br>Henvisr     | ningsdato *               |                                     |               |                        |                           |                     |            |                 |       |              |      |      |
| Noframe (nyt vindue) - returnUrl:<br>p://www.csc.com?p=1&q=2 | Dato fo            | r første MDT              | konf. *                             |               |                        |                           |                     |            |                 |       |              |      |      |
| Debug<br>ected node:                                         | Henvise<br>konfere | ende afdeling<br>ince *   | til første MDT                      | afd:          |                        |                           |                     |            |                 | Søg   |              |      |      |
| ord(URL): FORLOEB[25]<br>le name:<br>ked:                    | Status             | 1. MDT                    |                                     | Na            |                        |                           |                     |            |                 |       |              |      |      |
| how selected node                                            | Turing             | uncut                     |                                     |               |                        |                           |                     |            |                 |       |              |      |      |
| Refresh                                                      | Udredn             | ing                       |                                     |               |                        |                           |                     |            |                 |       |              |      |      |
| L 010102-0101 Test2 Testesen2                                | Præter             | apeutiske u               | lareaninger                         | 1000          |                        |                           |                     | C1000      | 10              |       |              | 1000 |      |
| Opret Forløb                                                 |                    | -                         |                                     |               | ERCD                   |                           |                     |            | DIC             |       |              |      |      |
| Primær Levercancer(HCC) Forløb 22-04-2015                    | FUS                |                           |                                     |               | LUS                    |                           |                     |            | Lanaraskoni     |       |              |      |      |
| Udfvld MDT                                                   | Laparat            | tomi                      |                                     |               | Biopsi af tumor        |                           |                     |            | Lupuruskopi     |       |              |      |      |
|                                                              | Crundl             | ag for diagn              | 050                                 |               |                        |                           |                     |            |                 |       |              |      |      |
|                                                              | Billeddia          | agnostik                  | use                                 |               |                        |                           | listologi           |            |                 | EN    | NA           |      |      |
|                                                              | Manadad            |                           |                                     |               |                        |                           |                     |            |                 |       |              |      |      |
|                                                              | Alliabal           | k leversyga               | om                                  | (III) Userati |                        |                           |                     |            |                 | 10001 | Use shifts D |      | 1000 |
|                                                              | AIKONOI            | ISK CITIOSE               |                                     | Hepati        | ropisk lovorsvadom (a  | naiv hvilkor              | ۵.                  |            |                 |       | Incon        |      |      |
|                                                              | TUAL DI L          |                           |                                     | Anden         | cionisk ieversygdom (a | ingiv invilker            | 0                   |            |                 |       | ingen        |      |      |

### Figur 14 – MDT-formular ved markering af at forløbet er færdigudredt, del 1, HCC

Og vi scroller ned i skærmbilledet:

| Start Patient Ansat Organisation Klassifikationer K           | onfiguration             | System Vedlig                    | jehold Vær           | rktøjer Hjælp           |             |             |                      |            |                                           |
|---------------------------------------------------------------|--------------------------|----------------------------------|----------------------|-------------------------|-------------|-------------|----------------------|------------|-------------------------------------------|
| Aktuel bruger kim : Kim Oren Gradel - Skift - Ny session      |                          |                                  |                      |                         |             |             |                      |            |                                           |
| Ansættelsessted afd:420228 OUH Odense Universitetshospital; H | <u> (irurgisk afd. /</u> | , Odense Univers                 | <u>itetshospital</u> |                         |             |             |                      |            |                                           |
| Tilknyttet                                                    |                          |                                  |                      |                         |             |             |                      |            |                                           |
| Detient: 010102-0101 Test2 Testagen2 112 &r                   | Inddata                  | Papporter                        | Viclos               | Oprat ny patient        | Saa         |             |                      |            |                                           |
| Patient: 010102-0101 Test2 Testesen2 113 ar                   | Inddata                  | Kapporter                        | vis <u>t</u> og      | Opret ny patient        | 209         |             |                      |            |                                           |
| ✓ Opret-kommandoer                                            | ELD Score (Mo            | del For End-Stage                | Liver Diceas         | e) (12 and older)       |             |             |                      |            |                                           |
| Ikoner på Opret                                               | S Units/SI Unit          | •                                |                      |                         |             |             |                      |            |                                           |
| Indhold i grupper                                             | erum Bilirubin           |                                  |                      |                         |             |             |                      |            | (umol/l)/(mg/dl)                          |
| Mantai i grupper                                              | IP                       |                                  |                      |                         |             |             |                      |            |                                           |
| http://www.csc.com?p=1eq=2                                    |                          |                                  |                      |                         |             |             |                      |            |                                           |
| Se                                                            | erum Creatinir           | e                                |                      |                         |             |             |                      |            | (µmol/l)/(mg/dl)                          |
| Elected node:                                                 | as the patient           | had dialysis at lea              | ist twice in th      | ie past week?           |             |             |                      |            |                                           |
| record(URL): FORLOEB[25]<br>table name:                       | ELD Score                |                                  |                      |                         |             |             |                      |            | points                                    |
| clicked:                                                      | ELD Score = (0.          | 957 * ln(Serum Cr)               | + 0.378 * ln(s       | Serum Bilirubin) + 1.12 | 0 * In(INR) | + 0.643 ) * | 10 (if hemodialysis, | . value fo | r Creatinine is automatically set to 4.0) |
| Show selected node                                            | hild-Pugh Scor           | e for Cirrhosis Mo               | rtality              |                         |             |             |                      |            |                                           |
| Scroll to selected                                            | otal Bilirubin           | <2 mg/dl +1                      |                      |                         |             |             |                      |            |                                           |
| Refresh                                                       |                          | 2-2 mg/dl (24                    | -50 umol/L)          |                         |             |             |                      |            |                                           |
| 🖃 👗 010102-0101 Test2 Testesen2                               |                          |                                  |                      |                         |             |             |                      |            |                                           |
| Opret Forløb                                                  |                          | • >3 mg/ ar (>3                  | υ μποι/ L) +3        |                         |             |             |                      |            |                                           |
|                                                               | bumin                    | 🔘 >3.5 g/dL (>3                  |                      |                         |             |             |                      |            |                                           |
| Primær Levercancer(HCC) Forløb 22-04-2015                     |                          | 🔘 2.8-3.5 g/dL (                 |                      |                         |             |             |                      |            |                                           |
| Udfyld MDT                                                    |                          | 🔘 <2.8 g/dL +3                   |                      |                         |             |             |                      |            |                                           |
| IN                                                            | IR                       | 0 <1 7 ±1                        |                      |                         |             |             |                      |            |                                           |
|                                                               |                          |                                  |                      |                         |             |             |                      |            |                                           |
|                                                               |                          |                                  |                      |                         |             |             |                      |            |                                           |
|                                                               |                          | >2.2+3                           |                      |                         |             |             |                      |            |                                           |
| A*                                                            |                          | No Ascites +1                    |                      |                         |             |             |                      |            |                                           |
|                                                               |                          | Ascites, Media                   | ally Controlle       |                         |             |             |                      |            |                                           |
|                                                               |                          | Ascites, Poorl                   | y Controlled -       |                         |             |             |                      |            |                                           |
| Er                                                            | ncephalopathy            |                                  | anthur i t           |                         |             |             |                      |            |                                           |
|                                                               |                          |                                  |                      |                         |             |             |                      |            |                                           |
|                                                               |                          | <ul> <li>Encephalopat</li> </ul> | ny, Medically        | Controlled +2           |             |             |                      |            |                                           |
|                                                               |                          | Encephalopat                     | hy, Poorly Co        | ntrolled +3             |             |             |                      |            |                                           |
| So                                                            | ore                      | poin                             | ts                   |                         |             |             |                      |            |                                           |
|                                                               |                          |                                  |                      |                         |             |             |                      |            |                                           |

Figur 15 - MDT-formular ved markering af at forløbet er færdigudredt, del 2, HCC

Og vi scroller ned til bunden:

| Start Patient Ansat Organisation Klassifikationer        | Konfiguration System Vedligehold Værktøjer Hjælp                                          |
|----------------------------------------------------------|-------------------------------------------------------------------------------------------|
| Aktuel bruger kim : Kim Oren Gradel - Skift - Ny session |                                                                                           |
| Ansættelsessted afd:420228 OUH Odense Universitetshospi  | ital; Kirurgisk afd. A, Odense Universitetshospital                                       |
| Tiknyttet                                                |                                                                                           |
| Patient: 010102-0101 Test2 Testesen2 113                 | år         Inddata         Bapporter         Vis log         Opret ny patient         Søg |
| ✓ Opret-kommandoer                                       |                                                                                           |
| Ikoner på Opret                                          |                                                                                           |
| Indhold i grupper                                        |                                                                                           |
| Antal i grupper                                          |                                                                                           |
| Noframe (nyt vindue) - returnUrl:                        |                                                                                           |
| negri,/neeroonip-ang-a                                   |                                                                                           |
| Debug                                                    |                                                                                           |
| dicked:                                                  |                                                                                           |
| Show selected house                                      |                                                                                           |
| Defeat                                                   |                                                                                           |
| Refresh                                                  |                                                                                           |
| 🖃 👗 010102-0101 Test2 Testesen2                          |                                                                                           |
| Opret Forløb                                             |                                                                                           |
| Primer Levercencer(HCC) Forligh 22-04-2015               |                                                                                           |
|                                                          |                                                                                           |
| E MDT 22-04-2015                                         |                                                                                           |
| Kirurgisk forløb                                         | Skonnes patienten operabel på basis af de 📃 💌                                             |
| Udfyld Lokal behandling                                  | til MDT tilsendte informationer * Advarsel: Felt skal udfyldes før formularen er komplet  |
|                                                          | Er tumor resektabel på basis af de til MDT 💽                                              |
| Udfyld Onkologisk forløb                                 | tilsendte informationer * Advarset: Felt skal udfyldes før formularen er komplet          |
|                                                          | Præterapeutisk BCLC Stadium                                                               |
|                                                          |                                                                                           |
|                                                          | Milanokriterier opfyldt                                                                   |
|                                                          |                                                                                           |
|                                                          | peranum pspian resettionabilition                                                         |
|                                                          |                                                                                           |
|                                                          | Gem og Luk Gem Slet                                                                       |
|                                                          |                                                                                           |

Figur 16 - MDT-formular ved markering af at forløbet er færdigudredt, del 3, HCC

I Figur 14 er de vigtigste områder flg.:

- "Præterapeutiske udredninger": Her kan relevante felter markeres med flueben
- "Grundlag for diagnose": Selvom dette felt ikke har 1 rød asterisk (\*) kan formularen først gemmes når et af felterne er markeret med et flueben, hvilket er en fejl<sup>4</sup>, som forhåbentlig rettes i fremtidige Topica-version af DLGCD
- "Kronisk leversygdom": Her kan relevante felter markeres med flueben
- "Performancestatus": Ved at klikke på spørgsmålstegnet til højre for feltet fås flg. forklaring:

<sup>&</sup>lt;sup>4</sup> Jf. DLGCD styregruppemøde d. 16/4-2015

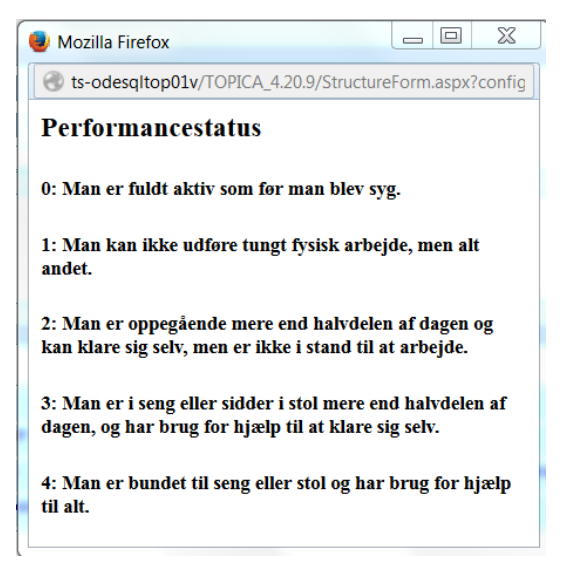

Figur 17 – Forklaring til performancestatus

I Figur 15 kan værdier til beregning af MELD-score og Child-Pugh score indtastes. De beregnede scores for hhv. MELD score og Child-Pugh score kommer automatisk frem i felterne "MELD score" og "Score". Alternativt kan MELD score og Child-Pugh score indtastes direkte i felterne "MELD score" og "Score".

I Figur 16 findes felter, heraf nogle med 1 rød asterisk (\*), som kan besvares via dropbokse<sup>5</sup>. Især er feltet "Behandlingsplan" vigtigt, da det afgør om det videre forløb er kirurgisk, onkologisk eller ingen af delene (såfremt der vælges best supportive care eller diagnosen afkræftes). I dropboksen for "Behandlingsplan" indgår flg. muligheder<sup>6</sup>:

- Resektion/ablation (K)
- Transplantation (K)
- TACE (O)
- Nexavar (O)
- SIRS<sup>7</sup> (O)
- Stereotaktisk strålebehandling (O)
- Best supportive care (I)
- Ingen (diagnose afkræftet) (I)

Forklaring til parenteser (findes ikke i Topica skærmbilledet):

- K: Medfører kirurgisk forløb
- O: Medfører onkologisk forløb

I: Medfører hverken kirurgisk eller onkologisk forløb

<sup>&</sup>lt;sup>5</sup> PÅ DLGCD styregruppemødet d. 16/4-2015 blev det vedtaget, at feltet "Præterapeutisk BCLC stadium" udgår, hvorfor det ikke omtales nærmere

<sup>&</sup>lt;sup>6</sup> PÅ DLGCD styregruppemødet d. 16/4-2015 blev nogle ændringer vedtaget, men disse berører ikke hvorvidt det videre forløb er kirurgisk eller onkologisk hvorfor det ikke omtales nærmere her

<sup>&</sup>lt;sup>7</sup> Skrivefejl, der bør stå "SIRT"

Ved "Resektion/ablation" eller "Transplantation" ser skærmbilledet således ud i venstre side:

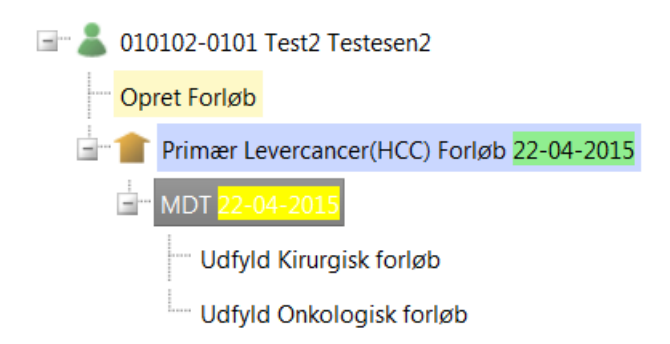

Figur 18 – Oprettelse af kirurgisk forløb, HCC

Læg mærke til, at der også er oprettet et "Udfyld onkologisk forløb", men dette omtales ikke nærmere, da DLGCD styregruppemødet d. 16/4-2015 besluttede, at onkologiske data ikke skal registreres i DLGCD.

Ved "TACE", "Nexavar", "SIRS" eller "Stereotaktisk strålebehandling" ser skærmbilledet således ud i venstre side:

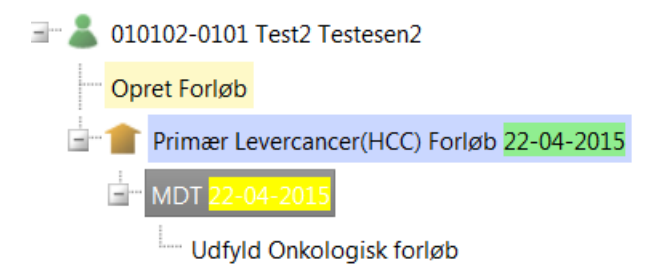

Figur 19 – Oprettelse af onkologisk forløb, HCC

Ved best supportive care eller afkræftet diagnose ser skærmbilledet således ud i venstre side:

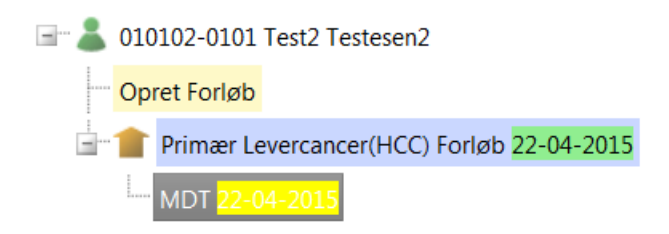

Figur 20 – Intet forløb oprettet efter MDT-udredning, HCC

Vi kigger nu på et kirurgisk forløb for HCC:

# Kirurgisk forløb, HCC

Ved at klikke på "Udfyld kirurgisk forløb" (se Figur 18) fremkommer flg. skærmbillede:

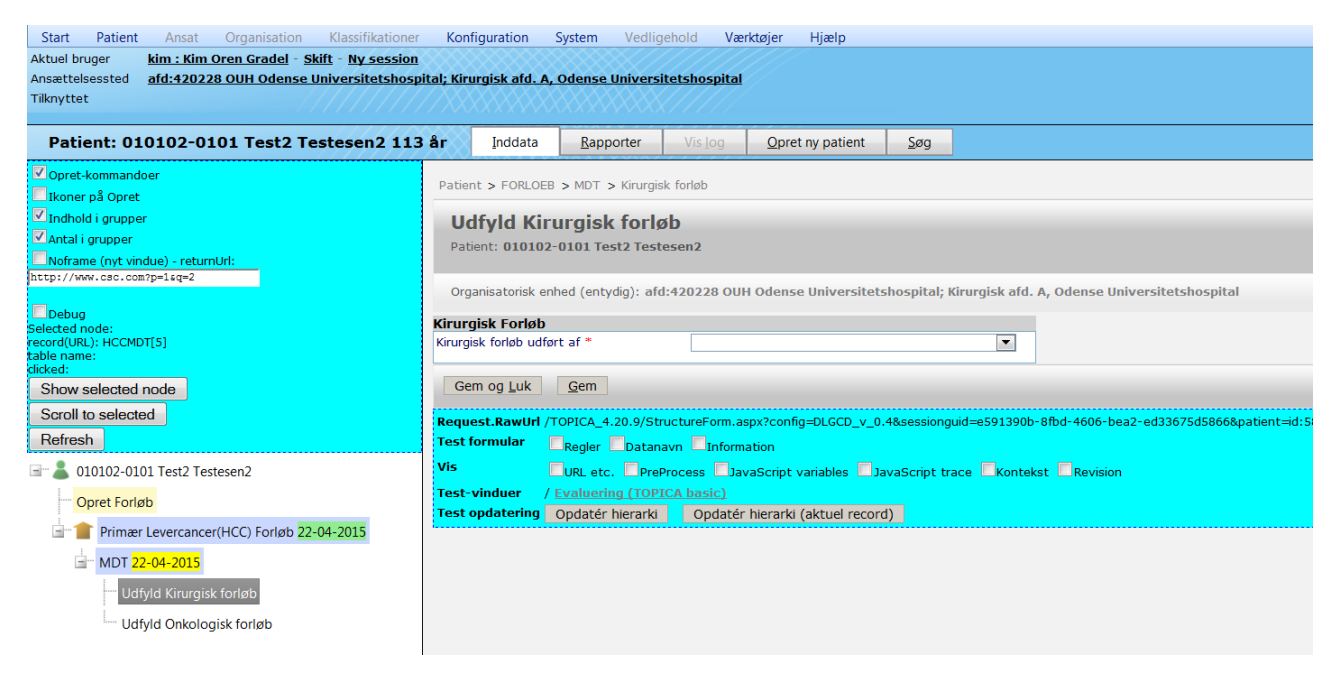

### Figur 21 – Kirurgisk forløb, HCC

Eneste felt, som skal udfyldes, er "Kirurgisk forløb udført af", hvor der findes 4 valgmuligheder (kirurgiske afdelinger ved Rigshospitalet, Odense, Århus, Aalborg, der stort set altid vil være samstemmende med ansættelsessted og organisatorisk enhed, jf. Figur 2). Man vælger den aktuelle afdeling, og klikker på "Gem og Luk" eller "Gem" hvorved flg. skærmbillede kommer frem i venstre side:

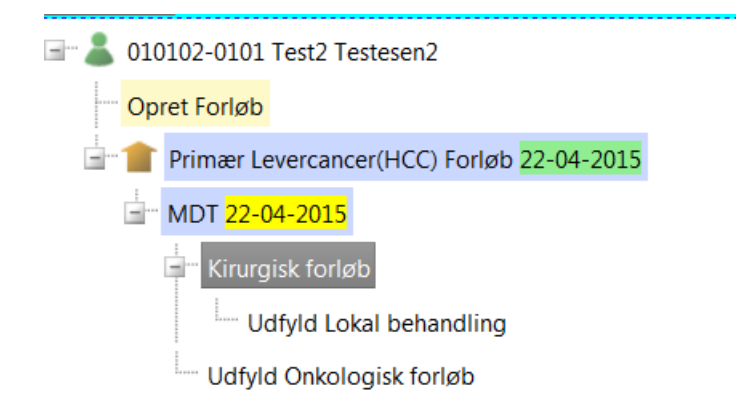

### Figur 22 – Kirurgisk forløb, oprettelse af lokalbehandling, HCC

Ved at klikke på "Udfyld Lokal behandling" kommer flg. skærmbillede frem:

| Start Patient Ansat Organisation Klassifikationer        | Konfiguration System            | Vedligehold Væ         | rktøjer Hjælp           |              |                                               |
|----------------------------------------------------------|---------------------------------|------------------------|-------------------------|--------------|-----------------------------------------------|
| Aktuel bruger kim : Kim Oren Gradel - Skift - Ny session | tal: Kirurgick afd A. Odence I  | Iniversitetchocnital   |                         |              |                                               |
| Tilknyttet                                               |                                 |                        |                         |              |                                               |
| Patient: 010102-0101 Test2 Testagen2 112                 | Ar Inddata Papa                 | arter Vislag           | Oprotiny patient        | Saa          |                                               |
| Patient: 010102-0101 Test2 Testesen2 113                 |                                 | vis <u>i</u> og        |                         | 209          |                                               |
| Opret-kommandoer                                         | Patient > FORLOEB > MDT >       | Kiruraisk forløb > Lol | kal behandling          |              |                                               |
| 🔤 Ikoner på Opret                                        |                                 |                        |                         |              |                                               |
| Indhold i grupper                                        | Udfyld Lokal bel                | andling                |                         |              |                                               |
| ✓Antali grupper                                          | Patient: 010102-0101 Tes        | t2 Testesen2           |                         |              |                                               |
| http://www.csc.com?p=1sq=2                               |                                 |                        |                         |              |                                               |
|                                                          | Organisatorisk enhed (arve      | :): afd:420228 OUH     | Odense Universitetsh    | ospital; Kii | rurgisk afd. A, Odense Universitetshospital   |
| Debug<br>Selected pode:                                  |                                 |                        |                         |              |                                               |
| record(URL): HCCKIRURGI[4]                               | Lokal behandling                |                        |                         |              |                                               |
| table name:<br>clicked:                                  | Patient behandlet på denne      | afdeling ** 🛛 💌        |                         |              |                                               |
| Show selected node                                       | Er patienten henvist til onko   | ogisk afdeling         | •                       |              |                                               |
| Scroll to selected                                       | Er natienten benvist til bena   | tologisk               |                         |              |                                               |
| Refresh                                                  | afdeling?                       |                        |                         |              |                                               |
|                                                          |                                 |                        |                         |              |                                               |
|                                                          | Gem og Luk Gem                  |                        |                         |              |                                               |
| Opret Foriøb                                             |                                 |                        |                         |              |                                               |
| Primær Levercancer(HCC) Forløb 22-04-2015                | Request.RawUrl /TOPICA_4.       | 20.9/StructureForm.a   | spx?config=DLGCD_v_0.   | 4&sessiong   | uid=e591390b-8fbd-4606-bea2-ed33675d5866&pati |
| MDT 22-04-2015                                           | lest formular Regler            | Datanavn Inform        | ation                   |              |                                               |
| Kinurgisk forløb                                         | Vis URL etc.                    | PreProcess Ja          | vaScript variables 🔲 Ja | waScript tr  | ace Kontekst Revision                         |
| Kingisk loneb                                            | Test-vinduer / <u>Evaluerir</u> | g (TOPICA basic)       |                         |              |                                               |
| Udfyld Lokal behandling                                  | Test opdatering Opdatér         | nierarki Opdatér       | hierarki (aktuel record | 1)           |                                               |
| Udfyld Onkologisk forløb                                 |                                 |                        |                         |              |                                               |

### Figur 23 – Kirurgisk forløb, lokalbehandling, HCC

Først skal der tages stilling til om patienten er behandlet på denne afdeling (dvs. den afdeling, som står under "Ansættelsessted" øverst i Figur 23). Feltet er mærket med to røde asterisk (\*\*), dvs. formularen kan ikke gemmes før dette er indtastet. Ved at klikke "Nej" kommer feltet "Henvist til kir. behandling andetsteds" frem:

| Start Patient Ansat Organisation Klassifikationer        | Konfiguration                                                | System Vedlig               | ehold Vær           | ktøjer Hjælp            |              |                                             |  |  |  |  |
|----------------------------------------------------------|--------------------------------------------------------------|-----------------------------|---------------------|-------------------------|--------------|---------------------------------------------|--|--|--|--|
| Aktuel bruger kim : Kim Oren Gradel - Skift - Ny session |                                                              |                             |                     |                         |              |                                             |  |  |  |  |
| Ansættelsessted afd:420228 OUH Odense Universitetshosp   | ital; Kirurgisk afd. A,                                      | Odense Univers              | <u>tetshospital</u> |                         |              |                                             |  |  |  |  |
| Tilknyttet                                               |                                                              |                             |                     |                         |              |                                             |  |  |  |  |
| Patient: 010102-0101 Test2 Testesen2 113                 | år Inddata                                                   | <u>R</u> apporter           | Vis <u>l</u> og     | Opret ny patient        | <u>S</u> øg  |                                             |  |  |  |  |
| Opret-kommandoer                                         | Patient > EOPLOER                                            | > MDT > Kiruraia            | k forløb 🔊 Lok      | al behandling           |              |                                             |  |  |  |  |
| Ikoner på Opret                                          | Pauent > FURLUED > MUT > KIRURGISK TORIOD > LOKAI DENANDIING |                             |                     |                         |              |                                             |  |  |  |  |
| Indhold i grupper                                        | Udfyld Lok                                                   | al behand                   | ing *               |                         |              |                                             |  |  |  |  |
| Antal i grupper                                          | Patient: 010102-                                             | 0101 Test2 Test             | esen2               |                         |              |                                             |  |  |  |  |
| Noframe (nyt vindue) - returnUrl:                        |                                                              |                             |                     |                         |              |                                             |  |  |  |  |
| mopr//mmmeeoream.p and a                                 | Organisatorisk en                                            | hed (arvet): afd:4          | 20228 OUH (         | Odense Universitetsh    | ospital; Kir | rurgisk afd. A, Odense Universitetshospital |  |  |  |  |
| Debug                                                    |                                                              |                             |                     |                         |              |                                             |  |  |  |  |
| dicked:                                                  | Lokal behandling                                             |                             |                     |                         |              |                                             |  |  |  |  |
| Show science hole                                        | Patient behandlet                                            | på denne afdeling           | ** Nej 💌            | _                       |              |                                             |  |  |  |  |
|                                                          | Henvist til kir. beh                                         | andling andetsted           | 5 *                 |                         |              |                                             |  |  |  |  |
| Refresh                                                  | Er patienten henvis                                          | st til onkologisk af        | deling 📃 💌          |                         |              |                                             |  |  |  |  |
| 🖃 👗 010102-0101 Test2 Testesen2                          | *                                                            | a state of the state of the |                     |                         |              |                                             |  |  |  |  |
| Opret Forløb                                             | afdeling?                                                    | st til nepatologisk         |                     |                         |              |                                             |  |  |  |  |
| Primær Levercancer(HCC) Forløb 22-04-2015                |                                                              |                             |                     |                         |              |                                             |  |  |  |  |
| MDT 22-04-2015                                           | Gem og Luk                                                   | Gem                         |                     |                         |              |                                             |  |  |  |  |
| Kirurgisk forløb                                         | Request.RawUrl /1                                            | OPICA_4.20.9/St             | uctureForm.as       | spx?config=DLGCD_v_0.   | .4&sessiong  | uid=497126ba-9175-4ae4-862b-3db5b20fae01&p  |  |  |  |  |
| Lidfyld Lokal behandling                                 | Test formular                                                | Regler Datan                | avn 🔲 Inform        | ation                   |              |                                             |  |  |  |  |
| output columnity                                         | Vis                                                          | URL etc.                    | Process             | aScript variables       | avaScript tr | ace Kontekst Revision                       |  |  |  |  |
| Udfyld Unkologisk forløb                                 | Test-vinduer /                                               | Evaluering (TOP)            | (CA basic)          |                         |              |                                             |  |  |  |  |
|                                                          | Test opdatering                                              | Opdatér hierarki            | Opdatér             | hierarki (aktuel record | d)           |                                             |  |  |  |  |

Figur 24 – Kirurgisk forløb, lokalbehandling, "Nej" til behandling på indtasterens afdeling, HCC

Ved at klikke "Nej" til "Henvist til kir. behandling andetsteds" kommer "Patientårsag til ingen behandling" frem:

| Start Patient Ansat Organisation Klassifikationer        | Konfigurati       | on System V            | edligehold Væ        | erktøjer Hjælp           |               |                                  |                  |
|----------------------------------------------------------|-------------------|------------------------|----------------------|--------------------------|---------------|----------------------------------|------------------|
| Aktuel bruger kim : Kim Oren Gradel - Skift - Ny session |                   |                        |                      |                          |               |                                  |                  |
| Ansættelsessted afd:420228 OUH Odense Universitetshosp   | ital; Kirurgisk a | afd. A, Odense Uni     | versitetshospital    |                          |               |                                  |                  |
| Tilknyttet                                               |                   |                        |                      |                          |               |                                  |                  |
| Patient: 010102-0101 Test2 Testesen2 113                 | ar Inde           | data <u>R</u> apporte  | er Vis log           | Opret ny patient         | <u>S</u> øg   |                                  |                  |
| Opret-kommandoer                                         | Dationt > EC      |                        | auraiak farlah s. La | kal behandling           |               |                                  |                  |
| 🗖 Ikoner på Opret                                        | Patient > FC      | KLOEB > MDT > KI       | rurgisk toriød > Lo  | kai benandiing           |               |                                  |                  |
| ✓ Indhold i grupper                                      | Udfvld            | Lokal beha             | ndlina *             |                          |               |                                  |                  |
| Antal i grupper                                          | Patient: 0        | 10102-0101 Test2       | Testesen2            |                          |               |                                  |                  |
| Noframe (nyt vindue) - returnUrl:                        |                   |                        |                      |                          |               |                                  |                  |
| nttp://www.csc.com?p=1&q=2                               | Organisato        | risk enhed (arvet):    | afd:420228 OUH       | Odense Universitetsh     | ospital; Kir  | urgisk afd. A, Odense Universite | tshospital       |
| Debug                                                    |                   |                        |                      |                          |               |                                  |                  |
| clicked:                                                 | Lokal behar       | ndlina                 |                      |                          |               |                                  |                  |
| Show selected node                                       | Patient beh       | andlet på denne afo    | eling ** Nej 💌       |                          |               |                                  | ]                |
| Scroll to selected                                       | Henvist til k     | ir. behandling andet   | steds * Nej          | •                        |               |                                  |                  |
| Refresh                                                  |                   |                        | Patier               | ntårsag til ingen behand | ling          |                                  |                  |
| 🖃 👗 010102-0101 Test2 Testesen2                          | Er patienter      | ı henvist til onkologi | sk afdeling          | •                        |               |                                  |                  |
| Opret Forløb                                             | Er patienter      | ı henvist til hepatolo | gisk                 |                          |               |                                  |                  |
| Primær Levercancer(HCC) Forløb 22-04-2015                | atdeling?         |                        |                      |                          |               |                                  |                  |
| MDT 22-04-2015                                           |                   |                        |                      |                          |               |                                  |                  |
| Kinurgisk forløb                                         | Gem og L          | uk <u>G</u> em         |                      |                          |               |                                  |                  |
|                                                          | Request.Ra        | wUrl /TOPICA_4.20.     | 9/StructureForm.a    | spx?config=DLGCD v 0     | 4&sessiong    | uid=497126ba-9175-4ae4-862b-3d   | b5b20fae01&patie |
| Udfyld Lokal behandling                                  | Test formula      | ar Regler Dr           | atanavn 🔲 Inform     | nation                   | Ŭ             |                                  | ·                |
| Udfyld Onkologisk forløb                                 | Vis               |                        | ProProcess 11        | vaScript variables       | waScript tr   |                                  |                  |
|                                                          | Test-vindue       | r / Evaluering (       | TOPICA basic)        | vaschpt vanables Lus     | avascript tra |                                  |                  |
|                                                          | Test opdate       | ring Opdatér hie       | arki Opdaté          | r hierarki (aktuel recor | d)            |                                  |                  |
|                                                          |                   |                        |                      | · · · · ·                |               |                                  |                  |

Figur 25 - Kirurgisk forløb, lokalbehandling, "Nej" til behandling på indtasterens afdeling, "Nej" til kirurgisk behandling andetsteds, HCC

"Patientårsag til ingen behandling" giver en række muligheder. Derefter kan man markere om patienten er henvist til onkologisk eller hepatologisk afdeling.

Såfremt der klikkes "Nej" til "Patient behandlet på denne afdeling" og "Ja" til "Henvist til kir. behandling andetsteds" fremkommer flg. skærmbillede:

| Start Patient Ansat Organisation Klassifikationer               | Konf       | iguration          | System Vedlig        | jehold Vær           | ktøjer Hjælp            |             |                                                      |
|-----------------------------------------------------------------|------------|--------------------|----------------------|----------------------|-------------------------|-------------|------------------------------------------------------|
| Aktuel bruger kim : Kim Oren Gradel - Skift - Ny session        |            |                    |                      |                      |                         |             |                                                      |
| Ansættelsessted afd:420228 OUH Odense Universitetshosp          | ital; Kiru | rgisk afd. A,      | Odense Univers       | <u>itetshospital</u> |                         |             |                                                      |
| Tilknyttet                                                      |            |                    |                      |                      |                         |             |                                                      |
| Patient: 010102-0101 Test2 Testesen2 113                        | år         | Inddata            | <u>R</u> apporter    | Vis <u>l</u> og      | Opret ny patient        | <u>S</u> øg |                                                      |
| Opret-kommandoer                                                | Dation     |                    | NDT & Kinani         | le forlation to to b | al hebanding            |             |                                                      |
| 🛄 Ikoner på Opret                                               | Fatien     | C > FOREOEE        | i z MDT z Kirdigis   | SK TOTIOD > LOK      |                         |             |                                                      |
| Indhold i grupper                                               | Ud         | fyld Lol           | al behand            | ling *               |                         |             |                                                      |
| Antal i grupper                                                 | Patie      | ent: <b>010102</b> | -0101 Test2 Test     | esen2                |                         |             |                                                      |
| Noframe (nyt vindue) - returnUrl:<br>http://www.csc.com?p=1sg=2 |            |                    |                      |                      |                         |             |                                                      |
|                                                                 | Orga       | anisatorisk en     | hed (arvet): afd:    | 120228 OUH (         | dense Universitetsho    | ospital; Ki | rurgisk afd. A, Odense Universitetshospital          |
| Debug                                                           |            |                    |                      |                      |                         |             |                                                      |
| Show selected node                                              | Lokal      | behandling         |                      |                      |                         |             |                                                      |
| Scroll to selected                                              | Patie      | nt behandlet       | på denne afdeling    | ** Nej 💌             | -                       |             |                                                      |
| Refresh                                                         | Henv       | ist til kir. beh   | andling andetsted    | S* Ja Venvis         | 1<br>+ +il *            |             |                                                      |
|                                                                 |            |                    |                      | Hvis                 |                         |             |                                                      |
| 🖃 🁗 010102-0101 Test2 Testesen2                                 |            |                    |                      | udland               | et/andet                |             |                                                      |
| Opret Forløb                                                    |            |                    |                      | angiv                | sted                    |             |                                                      |
| Primær Levercancer(HCC) Forløb 22-04-2015                       | Er pat     | tienten henvi      | st til onkologisk af | deling 💽 💌           | ]                       |             |                                                      |
| MDT 22-04-2015                                                  | Er pat     | tienten henvi      | st til hepatologisk  | •                    | ]                       |             |                                                      |
| Kirurgisk forløb                                                | afdelir    | ng?                |                      |                      |                         |             |                                                      |
| Lidfyld Lokal behandling                                        |            |                    |                      |                      |                         |             |                                                      |
| outrie color benanding                                          | Ger        | n og <u>L</u> uk   | Gem                  |                      |                         |             |                                                      |
| Udfyld Onkologisk forløb                                        | Reque      | st Rawlin /        | TOPICA 4 20 9/St     | uctureForm as        | nx2config=DLGCD_v_0     | 48session   | nuid=2a472f7c-61c8-4f04-a58h-e625daah204a&natient=id |
|                                                                 | Test f     | ormular [          | Regier Doton         |                      | ation                   | .asessiong  |                                                      |
|                                                                 | Vis        |                    |                      |                      |                         |             |                                                      |
|                                                                 | Test-v     | /induer            | Evaluering (TOP      | ICA basic)           | ascript variables. CJa  | vascript ti |                                                      |
|                                                                 | Test o     | pdatering          | Opdatér hierarki     | Opdatér              | hierarki (aktuel record | )           |                                                      |
|                                                                 |            |                    |                      |                      |                         |             |                                                      |

Figur 26 - Kirurgisk forløb, lokalbehandling, "Nej" til behandling på indtasterens afdeling, "Ja" til kirurgisk behandling andetsteds, HCC

I felten "Henvist til" kan man taste et af DLGCD's 4 kirurgiske afdelinger, "Andet" eller "Udlandet". Tekstfeltet "Hvis udlandet/andet angiv sted" er kun begrænset af et øvre antal tegn.

Såfremt man klikker "Ja" til "Patient behandlet på denne afdeling" kommer en del felter frem, som vist i Figur 27 og Figur 28:

| Start Patient Ansat Organisation Klassifikationer                             | Konfiguration S           | System Vedlige      | ehold Vær       | ktøjer Hjælp            |               |                                         |  |  |  |  |
|-------------------------------------------------------------------------------|---------------------------|---------------------|-----------------|-------------------------|---------------|-----------------------------------------|--|--|--|--|
| Aktuel bruger <u>kim : Kim Oren Gradel</u> - <u>Skift</u> - <u>Ny session</u> | tal. Kinungick afd A      | Odonco Universit    | totchocnital    |                         |               |                                         |  |  |  |  |
| Tilknyttet                                                                    | ital, Kirurgisk alu. A, i | ouense universi     | tetsnospital    |                         |               |                                         |  |  |  |  |
|                                                                               |                           |                     |                 |                         |               |                                         |  |  |  |  |
| Patient: 010102-0101 Test2 Testesen2 113                                      | år <u>I</u> nddata        | <u>R</u> apporter   | Vis <u>l</u> og | Opret ny patient        | <u>S</u> øg   |                                         |  |  |  |  |
| Opret-kommandoer                                                              | Patient > EORLOER         |                     | k forløb > Lok: | hebandling              |               |                                         |  |  |  |  |
| Ikoner på Opret                                                               |                           |                     |                 |                         |               |                                         |  |  |  |  |
| ✓ Indhold i grupper                                                           | Udfyld Lok                | al behandl          | ing *           |                         |               |                                         |  |  |  |  |
| Noframe (nyt vindue) - returnUrl:                                             | Patient: 010102-          | 0101 Test2 Teste    | esen2           |                         |               |                                         |  |  |  |  |
| http://www.csc.com?p=1sq=2                                                    | Organisatorisk enh        | ed (arvet): afd:4   | 20228 ОПН О     | dense Universitetsk     | osnital: Kirı | unick afd A Odence Universitetchospital |  |  |  |  |
| Debug                                                                         | organisatorisk enin       | icu (urver). uru. i | 20220 0011 0    |                         | ospital, tare |                                         |  |  |  |  |
| clicked:                                                                      | Lokal behandling          |                     |                 |                         |               |                                         |  |  |  |  |
| Scroll to selected                                                            | Patient behandlet p       | oå denne afdeling   | ** Ja 💌         |                         |               |                                         |  |  |  |  |
| Befresh                                                                       | Behandlingsintentio       | n *                 |                 |                         |               |                                         |  |  |  |  |
|                                                                               | Dato for forunderse       | igeise              |                 |                         |               |                                         |  |  |  |  |
| Storioz-orior Test2 Testesen2                                                 | Dato for behandling       | Isaccept            |                 |                         |               |                                         |  |  |  |  |
| Opret Forløb                                                                  | behandling *              | tenderet kurativ l  | okal            |                         |               |                                         |  |  |  |  |
| Primær Levercancer(HCC) Forløb 22-04-2015                                     |                           |                     |                 |                         |               |                                         |  |  |  |  |
| <b>MDT</b> 22-04-2015                                                         | Hvilken lokalbehand       | ling blev udført *  |                 |                         |               | •                                       |  |  |  |  |
| Kirurgisk forløb                                                              | HVIKELIOKAIDEHAHU         | ingsprincip?        |                 | •                       |               |                                         |  |  |  |  |
| Udfyld Lokal behandling                                                       | Klipick TNM stadium       |                     | т *             | N* M*                   | Stadium       | 0                                       |  |  |  |  |
| Udfyld Onkologisk forløb                                                      | KIIIISK TNM Stadium       |                     | •               | •                       |               | •                                       |  |  |  |  |
|                                                                               |                           |                     |                 |                         |               |                                         |  |  |  |  |
|                                                                               | Patologisk præpara        | t                   | $\checkmark$    |                         |               |                                         |  |  |  |  |
|                                                                               |                           |                     | Pato-a          | natomisk stadium        |               | T * N * M * Stadium 🙆                   |  |  |  |  |
|                                                                               |                           |                     |                 |                         |               |                                         |  |  |  |  |
|                                                                               |                           |                     | Patolog         | isk resektionsvurdering |               |                                         |  |  |  |  |
|                                                                               |                           |                     | , acolog        |                         |               |                                         |  |  |  |  |
|                                                                               | Intraoperativt BCL        | C stadium           |                 | 💌 👩 Intraope            | rativ resekti | ons/ablationsvurdering                  |  |  |  |  |
|                                                                               |                           |                     |                 |                         |               |                                         |  |  |  |  |

Figur 27 - Kirurgisk forløb, lokalbehandling, "Ja" til behandling på indtasterens afdeling, del 1, HCC

| Start Patient Ansat Organisation Klassifikationer                      | Konfiguration System Vedligehol             | ld Værktøjer Hjælp               |     |
|------------------------------------------------------------------------|---------------------------------------------|----------------------------------|-----|
| Aktuel bruger kim : Kim Oren Gradel - Skift - Ny session               |                                             |                                  |     |
| Ansættelsessted ard:420228 OUH Odense Universitetsnospil<br>Tilknyttet | tal; Kirurgisk atd. A, Odense Universitets  | <u>inospital</u>                 |     |
| · multipletet                                                          | / ^^^ / / / / / / / / / / / / / / / / /     |                                  |     |
| Patient: 010102-0101 Test2 Testesen2 113                               | år Inddata Rapporter                        | Vis log <u>O</u> pret ny patient | Søg |
| ☑ Opret-kommandoer                                                     |                                             |                                  |     |
| Ikoner på Opret                                                        |                                             |                                  |     |
| Indhold i grupper                                                      |                                             |                                  |     |
| Mantal i grupper                                                       |                                             |                                  |     |
| http://www.csc.com?p=1sq=2                                             |                                             |                                  |     |
| - Dahua                                                                |                                             |                                  |     |
| clicked:                                                               |                                             |                                  |     |
| Show selected node                                                     |                                             |                                  |     |
| Scroll to selected                                                     |                                             |                                  |     |
| Refresh                                                                |                                             |                                  |     |
| 🖃 👗 010102-0101 Test2 Testesen2                                        |                                             |                                  |     |
| Opret Forløb                                                           | Dato for udskrivelse efter operation        |                                  |     |
| Primær Levercancer(HCC) Forløb 22-04-2015                              | Behandlings delay                           |                                  |     |
| MDT 22-04-2015                                                         | Udskrevet til:                              |                                  |     |
| 🕂 Kirurgisk forløb                                                     |                                             |                                  |     |
| Udfyld Lokal behandling                                                | Er patienten henvist til onkologisk afdelin | g Ja 💌                           |     |
| Udfyld Onkologisk forløb                                               |                                             | Henvist til *                    |     |
| culfu cintelogist renes                                                |                                             | "Udlandsk"                       |     |
|                                                                        |                                             | angiv sted                       |     |
|                                                                        | Er patienten henvist til hepatologisk       | Ja 💌                             |     |
|                                                                        | ardomig.                                    | Henvist til *                    |     |
|                                                                        |                                             | angiv sted                       |     |
|                                                                        | L                                           |                                  |     |
|                                                                        | Com og Luk                                  |                                  |     |
|                                                                        | Geni og Luk Gem                             |                                  |     |

Figur 28 - Kirurgisk forløb, lokalbehandling, "Ja" til behandling på indtasterens afdeling, del 2, HCC

Felterne gennemgås summarisk i det følgende:

I Figur 27 findes flg. felter:

- "Behandlingsintention", med "Kurativ" og "Palliativ" som muligheder. Feltet har 1 rød asterisk (\*), men denne fjernes i fremtidig Topica-version af DLGCD<sup>8</sup>
- "Dato for forundersøgelse". Feltet får 1 rød asterisk (\*) i fremtidig Topica-version af DLGCD<sup>9</sup>
- "Dato for behandlingsaccept". Feltet får 1 rød asterisk (\*) i fremtidig Topica-version af DLGCD<sup>10</sup>
- "Dato for start på intenderet kurativ behandling"
- "Hvilken lokalbehandling blev udført"
- "Hvilket lokalbehandlingsprincip"
- "Klinisk TNM stadium" med tilhørende felter "T", "N", "M" og "Stadium". Dette fjernes i fremtidig Topica-version af DLGCD<sup>11</sup>
- "Patologisk præparat". Flueben sættes såfremt et patologisk præparat foreligger
- "Pato-anatomisk stadium" med tilhørende felter "T", "N", "M" og "Stadium". De røde asterisker (\*) fjernes i fremtidig Topica-version af DLGCD<sup>12</sup>. Hjælpefelt til TNM-stadium, jf. Figur 29
- "Patologisk resektionsvurdering". Den røde asterisk (\*) fjernes i fremtidig Topica-version af DLGCD<sup>13</sup>
- "Intraoperativt BCLC stadium". Dette fjernes i fremtidig Topica-version af DLGCD<sup>14</sup>
- "Intraoperativ resektions/ablationsvurdering"

I Figur 28 findes flg. felter:

- "Dato for udskrivelse efter operation"
- "Behandlingsdelay". Såfremt flueben sættes fremkommer en dropboks hvori kan vælges "Lægeligt begrundet" eller "Patient ønske"
- "Udskrevet til". Herunder "Andet (angiv)", hvorefter tekstfelt fremkommer
- "Er patienten henvist til onkologisk afdeling". Dette felt, med de muligheder som fremkommer ved "Ja", findes uanset hvad man har svaret i forbindelse med den kirurgiske afdeling (jf. Figur 23)
- "Er patienten henvist til hepatologisk afdeling". Dette felt, med de muligheder som fremkommer ved "Ja", findes uanset hvad man har svaret i forbindelse med den kirurgiske afdeling (jf. Figur 23)

<sup>&</sup>lt;sup>8</sup> Vedtaget på DLGCD styregruppemøde d. 16/4-2015

<sup>&</sup>lt;sup>9</sup> Vedtaget på DLGCD styregruppemøde d. 16/4-2015

<sup>&</sup>lt;sup>10</sup> Vedtaget på DLGCD styregruppemøde d. 16/4-2015

<sup>&</sup>lt;sup>11</sup> Vedtaget på DLGCD styregruppemøde d. 16/4-2015

<sup>&</sup>lt;sup>12</sup> Vedtaget på DLGCD styregruppemøde d. 16/4-2015

<sup>&</sup>lt;sup>13</sup> Vedtaget på DLGCD styregruppemøde d. 16/4-2015

<sup>&</sup>lt;sup>14</sup> Vedtaget på DLGCD styregruppemøde d. 16/4-2015

### Hjælpefelt til TNM stadium, som beskrevet foroven:

National Compreh NCCN Cancer

#### Comprehensive NCCN Guidelines Version 2.2012 Staging Cancer Network\* Hepatobiliary Cancers

NCCN Guidelines Index Hepatobiliary Cancers Table of Contents Discussion

| Table 1                                                                                                    | Anatomic S                                                                                                    | tage/Prog                                                                            | nostic Gro                                      | ups                                                                                                    |
|----------------------------------------------------------------------------------------------------|----------------------------------------------------------------------------------------------------|--------------------------------------------------------------------------------------|-------------------------------------------------|----------------------------------------------------------------------------------------------------|
| American Joint Committee on Cancer (AJCC)                                                                                                    | Stage I                                                                                                    | T1                                                                                   | NO                                              | MO                                                                                                    |
| TNM Staging for Liver Tumors (7th ed., 2010)*                                                                                                    | Stage II                                                                                                    | T2                                                                                   | NO                                              | MO                                                                                                    |
| <ul> <li>Primary Tumor (T)</li> <li>TX Primary tumor cannot be assessed</li> <li>T0 No evidence of primary tumor</li> <li>T1 Solitary tumor without vascular invasion</li> <li>T2 Solitary tumor with vascular invasion or multiple tumors none more than 5 cm</li> <li>T3a Multiple tumors more than 5 cm</li> <li>T3b Single tumor or multiple tumors of any size involving a major branch of the portal vein or hepatic vein</li> <li>T4 Tumor(s) with direct invasion of adjacent organs other than the</li> </ul> | Stage IIIA<br>IIIB<br>IIIC<br>Stage IVA<br>Stage IVB<br>Histologic 0<br>G1 Well dif<br>G2 Modera<br>G3 Poorly 0 | T3a<br>T3b<br>T4<br>Any T<br>Any T<br>Grade (G)<br>ferentiated<br>itely differentiat | N0<br>N0<br>N0<br>N1<br>Any N<br>entiated<br>ed | M0<br>M0<br>M0<br>M0<br>M1                                                                                     |
| Regional Lymph Nodes (N)<br>NX Regional lymph nodes cannot be assessed<br>N0 No regional lymph node metastasis<br>N1 Regional lymph node metastasis                                                                                                    | Fibrosis Sc<br>The fibrosis<br>its prognosti<br>0-6 scale.<br>F0 Fibrosis<br>F1 Fibrosis                        | ore (F)<br>score as d<br>c value in<br>s score 0-4<br>s score 5-6                    | efined by Is<br>overall surv<br>(none to m      | shak is recommended because of<br>ival. This scoring system uses a<br>oderate fibrosis)<br>rosis or cirrhosis) |
| Distant Metastasis (M)                                                                                                    |                                                                                                    |                                                                                      | (551510 115                                     |                                                                                                    |
| M0 No distant metastasis                                                                                                    |                                                                                                    |                                                                                      |                                                 |                                                                                                    |
| M1 Distant metastasis                                                                                                    |                                                                                                    |                                                                                      |                                                 |                                                                                                    |

### Figur 29 – Hjælpetekst til TNM stadium

Pr. 08.06.2017 er der i de 4 kirurgiskemaer (HCC, CC, KRLM, non-KRLM) oprettet et nyt felt/variabel nederst DIAGNOSEN AFKRÆFTET og med følgende valgmuligheder: 1 "Diagnosen afkræftet, Ikke malignitet 2) "Diagnosen afkræftet, anden tumor" (Disse patienter ekskluderes i Indikatorerne 3b, 3c, og 3d fremadrettet. Indikatorerne får ikke nyt nummer). Nedenfor er vist et screen dump, der illustrerer ændringerne.

| <ul> <li>Primær Levercancer(HCC) Forløb 16-05-2017</li> <li>MDT 16-05-2017</li> </ul> | Intraoperativt BCLC stadium                                                 | resektions/ablationsvurdering                                            |
|---------------------------------------------------------------------------------------|-----------------------------------------------------------------------------|--------------------------------------------------------------------------|
| Kirurgisk forløb     Udfyld Lokal behandling     Udfyld Onkologisk forløb             | Dato for udskrivelse efter operation<br>Behandlings delay<br>Udskrevet til: |                                                                          |
|                                                                                       | Er patienten henvist til onkologisk<br>afdeling *                           |                                                                          |
|                                                                                       | Er patienten henvist til hepatologisk<br>afdeling?                          | Nyt felt                                                                 |
|                                                                                       | Diagnose afkræftet?                                                         | Diagnosen afkræftet, ikke malignitet<br>Diagnosen afkræftet, anden tumor |
|                                                                                       | Gem og Luk Gem                                                              |                                                                          |

Pr 08.06.2017 er der også indsat et fritekst felt ved afkræftet diagnose til at beskrive hvilken diagnose patienten havde i stedet:

| Organisatorisk enhed (arvet): <u>reg:8.</u>        | <u>3 Region Syddanmark</u>       |
|----------------------------------------------------|----------------------------------|
| Lokal behandling                                   |                                  |
| Patient behandlet på denne afdeling **             | *                                |
| Er patienten henvist til onkologisk<br>afdeling *  | V                                |
| Er patienten henvist til hepatologisk<br>afdeling? |                                  |
| Diagnose afkræftet?                                | Diagnosen afkræftet, anden tumor |
|                                                    | beskriv                          |
|                                                    |                                  |
|                                                    |                                  |

Klik på "Gem og Luk" eller "Gem", og HCC-forløbet er afsluttet.

Lever-stereotaksi forløb, HCC

| Pr. 20.08.2018 er der oprettet 4 nye Lever-stereotaksi skemaer – en for hver kræfttype (HCC, CC, KRLM, non-KRLM) og i hvert skema er oprettet et felt til indtastning af Dato for første behandling, hvis at patienten har fået dette (ikke krævefelt- skemaet kan lukkes igen hvis det var en fejl). Nedenfor er vist et screen dump, der illustrerer ændringerne. |
|----------------------------------------------------------------------------------------------------|
| Opbygning for <u>alle</u> cancer-typer                                                                                                    |
| Patient                                                                                                    |
| <ul> <li>Forløb         <ul> <li>MDT                 <ul> <li>Kirurgi</li> <li>Onkologi</li> <li>Ny formular (1:1) med navnet: "Lever-stereotaksi"</li> </ul> </li> </ul> </li> </ul>                                                                                                    |

Kun 1 felt: "dato for første behandling" (ikke krævefelt)

Ved at klikke på "Udfyld Lever-stereotaksi" fremkommer flg. skærmbillede:

| Image 010101-0101 Test Test Image Opret Forløb                                          | Lever-stereotaksi                                         |
|-----------------------------------------------------------------------------------------|-----------------------------------------------------------|
| <ul> <li>Primær Levercan cer(HC C) Forløb 08-06-2017</li> <li>MDT 08-06-2017</li> </ul> | Organisatorisk enhed: <u>req:83 Region Syddanmark</u>     |
| Kirurgisk forløb                                                                        | Lever-stereotaksi D ato for første behandling 10-06-2018× |
| Onkologisk forløb<br>Behandling <mark>15-06-2018</mark>                                 | Gem og Luk Gem Slet                                       |
| Udfyld Kontrolforløb                                                                    |                                                           |

Klik på "Gem og Luk" eller "Gem", og HCC-forløbet er afsluttet.

# Oprettelse af forløb, KRLM

Formularen afviger ikke fra "Opret FORLOEB" for HCC hvorfor der henvises til afsnittet "Oprettelse af forløb, HCC", side 13.

# MDT-formular, KRLM

Kun afvigelser i forhold til "MDT-formular, HCC", side 15, nævnes her. Afvigelser i forhold til HCC forekommer i nederste del af Figur 30 når MDT-formularen er færdigudredt:

| Start Patient Ansat Organisation Klassifikationer        | Konfiguration System Vedligehold Værktøjer Hjælp                                          |
|----------------------------------------------------------|-------------------------------------------------------------------------------------------|
| Aktuel bruger kim : Kim Oren Gradel - Skift - Ny session |                                                                                           |
| Ansættelsessted afd:420228 OUH Odense Universitetshospit | tal; Kirurgisk afd. A, Odense Universitetshospital                                        |
| Tilknyttet                                               |                                                                                           |
| Patient: 010103-0101 Test3 Testesen3 112                 | år         Inddata         Rapporter         Vis log         Opret ny patient         Søg |
| ☑ Opret-kommandoer                                       |                                                                                           |
| 🔲 Ikoner på Opret                                        |                                                                                           |
| ✓ Indhold i grupper                                      |                                                                                           |
| Antal i grupper                                          |                                                                                           |
| Noframe (nyt vindue) - returnUrl:                        |                                                                                           |
| http://www.csc.com/p=16q=2                               |                                                                                           |
| Debug                                                    |                                                                                           |
| Selected node:<br>record(URL): EORLOEB[26]               |                                                                                           |
| table name:                                              |                                                                                           |
| clicked:                                                 |                                                                                           |
| Show selected hode                                       | -                                                                                         |
| Scroll to selected                                       |                                                                                           |
| Refresh                                                  |                                                                                           |
| 🖃 🌲 010103-0101 Test3 Testesen3                          | Diagnosetidspunkt for primær tumor                                                        |
| Opret Forløb                                             |                                                                                           |
| Kela Palitala Lavarmatastasar/KPLM) Earlah 22.04.20      | Performancestatus                                                                         |
| Kolo-Rektale Levermetastaser(KRLIVI) Foliøb 25-04-20     | _                                                                                         |
| Udfyld MDT                                               | Skonnes patienten operabel på basis af de 💌<br>til MDT tilsendte informationer *          |
|                                                          | Diagnosetidspunkt for levermetastaser                                                     |
|                                                          | Lungemetastaser                                                                           |
|                                                          | Tumor er egnet til lokalbehandling på basis                                               |
|                                                          | af de til MDT tilsendte informationer •                                                   |
|                                                          | Diagnose afkræftet                                                                        |
|                                                          | Behandlingsplan *                                                                         |
|                                                          |                                                                                           |
|                                                          | Gem og Luk Gem                                                                            |
|                                                          |                                                                                           |

Figur 30 – MDT-formular, nederste del (som afviger fra HCC), KRLM

Felterne er selvforklarende hvorfor de ikke gennemgås nærmere.

Det bemærkes dog, at feltet "Diagnose afkræftet" findes, selvom en mulighed i det efterfølgende felt ("Behandlingsplan") også er "Ingen (diagnose afkræftet)". I fremtidig version af Topica for DLGCD slettes feltet "Diagnose afkræftet"<sup>15</sup>.

Feltet "Behandlingsplan" indeholder lidt andre muligheder end for HCC:

<sup>&</sup>lt;sup>15</sup> Vedtaget på DLGCD styregruppemøde d. 16/4-2015

| Start Patient Ansat Organisation Klassifikationer                        | Konfiguration        | System Vedligeho   | old Værk                | tøjer Hjælp                                            |                            |                           |        |                                 |                |
|--------------------------------------------------------------------------|----------------------|--------------------|-------------------------|--------------------------------------------------------|----------------------------|---------------------------|--------|---------------------------------|----------------|
| Aktuel bruger kim : Kim Oren Gradel - Skift - Ny session                 | *******              | ******///          |                         |                                                        |                            |                           |        |                                 |                |
| Ansættelsessted afd:420228 OUH Odense Universitetshospital<br>Tilkovttet | l; Kirurgisk afd. A, | Odense Universitet | <u>tshospital</u>       |                                                        |                            |                           |        |                                 |                |
|                                                                          | XXXXXXXX             | xxxxxxxxx /        |                         |                                                        |                            |                           |        |                                 |                |
| Patient: 010103-0101 Test3 Testesen3 112 år                              | r <u>I</u> nddata    | <u>R</u> apporter  | Vis <u>l</u> og         | Opret ny patient                                       | <u>S</u> øg                |                           |        |                                 |                |
| ✓Opret-kommandoer                                                        |                      |                    |                         |                                                        |                            |                           |        |                                 |                |
| Ikoner på Opret                                                          |                      |                    |                         |                                                        |                            |                           |        |                                 |                |
| Indhold i grupper                                                        |                      |                    |                         |                                                        |                            |                           |        |                                 |                |
| Mantai i grupper                                                         |                      |                    |                         |                                                        |                            |                           |        |                                 |                |
| http://www.csc.com?p=1sq=2                                               |                      |                    |                         |                                                        |                            |                           |        |                                 |                |
|                                                                          |                      |                    |                         |                                                        |                            |                           |        |                                 |                |
| Selected node:                                                           |                      |                    |                         |                                                        |                            |                           |        |                                 |                |
| record(URL): FORLOEB[26]<br>table name:                                  |                      |                    |                         |                                                        |                            |                           |        |                                 |                |
| dicked:                                                                  |                      |                    |                         |                                                        |                            |                           |        |                                 |                |
| Show selected node                                                       |                      |                    |                         |                                                        |                            |                           |        |                                 |                |
| Refresh                                                                  |                      |                    |                         |                                                        |                            |                           |        |                                 |                |
| 🖃 👗 010103-0101 Test3 Testesen3                                          |                      |                    |                         |                                                        |                            |                           |        |                                 |                |
| Opret Forløb                                                             |                      |                    |                         |                                                        |                            |                           |        |                                 |                |
| Kala Baltala Lavarmatartacar(KBLM) Farlah 22.04.20                       |                      |                    |                         |                                                        |                            |                           |        |                                 |                |
| Colo-Restate Levermetastaser(RRLW) Foriøb 23-04-20                       |                      |                    |                         |                                                        |                            |                           |        |                                 |                |
| Udfyld MDT                                                               |                      |                    |                         |                                                        |                            |                           |        |                                 |                |
|                                                                          |                      |                    |                         |                                                        |                            |                           |        |                                 |                |
|                                                                          |                      |                    |                         |                                                        |                            |                           |        |                                 |                |
|                                                                          |                      |                    |                         |                                                        |                            |                           |        |                                 |                |
|                                                                          |                      |                    |                         |                                                        |                            |                           |        |                                 |                |
|                                                                          |                      |                    |                         |                                                        |                            |                           |        |                                 |                |
|                                                                          |                      |                    |                         |                                                        |                            |                           |        |                                 |                |
| 1                                                                        | Behandlingsplan *    |                    |                         |                                                        |                            |                           | -      |                                 |                |
|                                                                          |                      |                    | Resektion               | ablation af levermetastase<br>af lungemetastaser inden | e/-r<br>resektion af lever | metastaser                |        |                                 |                |
|                                                                          | Gem og Luk           | Gem                | Synkron re              | sektion af kolo-rectal cano                            | cer og resektion/a         | plation af levermetastase | 4r     |                                 |                |
|                                                                          | Poquost Pawlink /    |                    | Neoadjuva               | ant kemoterapi                                         |                            |                           | and a  | Mahéh7h1f2&nationt              | d: E08 crozte7 |
| T                                                                        | rest formular        | Declar Determine   | Resektion               | af primære kolo-rektale ci                             | ancer inden lokalt         | ehandling af levercance   | - 66   | s <del>rebob/biiscpadent=</del> | a. Syncreater  |
|                                                                          | /is                  | Bue Datanavn       | Best supp<br>Ingen (dia | ortive care<br>gnose afkræftet)                        |                            |                           |        |                                 |                |
|                                                                          |                      | DUKL etc. PrePro   | cess Java               | iscript variables 🛄 J                                  | avascript trac             | e 🧰 Kontékst 🛄 Ré         | vision |                                 |                |

Figur 31 - MDT-formular, muligheder i "Behandlingsplan", KRLM

# Kirurgisk forløb, KRLM

Kun afvigelser i forhold til afsnittet "Kirurgisk forløb, HCC", nævnes her. Som for HCC gennemgås ikke onkologisk forløb, da disse data ikke skal registreres<sup>16</sup>.

For KRLM findes også et felt hvor det kan angives om patienten er henvist til Thoraxkirurgisk afdeling til resektion af lungemetastaser:

<sup>&</sup>lt;sup>16</sup> Vedtaget på DLGCD styregruppemøde d. 16/4-2015

| Start Patient Ansat Organisation Klassifikationer        | Konfiguration                                  | System Vedlig                           | ehold Væ            | rktøjer Hjælp            |              |                            |                         |
|----------------------------------------------------------|------------------------------------------------|-----------------------------------------|---------------------|--------------------------|--------------|----------------------------|-------------------------|
| Aktuel bruger kim : Kim Oren Gradel - Skift - Ny session |                                                |                                         |                     |                          |              |                            |                         |
| Ansættelsessted afd:420228 OUH Odense Universitetshosp   | ital; Kirurgisk afd. A,                        | Odense Universi                         | <u>tetshospital</u> |                          |              |                            |                         |
| Tilknyttet                                               |                                                |                                         |                     |                          |              |                            |                         |
| Patient: 010103-0101 Test3 Testesen3 112                 | år Inddata                                     | <u>R</u> apporter                       | Vis <u>l</u> og     | Opret ny patient         | <u>S</u> øg  |                            |                         |
| ✓ Opret-kommandoer                                       | Definet - CON OFD                              | MDT - Kinunia                           | l. Carlak . I al    | al babaa diaa            |              |                            |                         |
| 🗖 Ikoner på Opret                                        | Patient > FORLOEB                              | > MDT > Kirurgis                        | K TOHØD > LOK       | ar benandling            |              |                            |                         |
| Indhold i grupper                                        | Udfyld Lok                                     | al behandl                              | ing *               |                          |              |                            |                         |
| Antal i grupper                                          | -<br>Patient: <b>010103</b> -                  | 0101 Test3 Test                         | esen3               |                          |              |                            |                         |
| Noframe (nyt vindue) - returnUrl:                        |                                                |                                         |                     |                          |              |                            |                         |
| hopry, martooroom.p-rug-r                                | Organisatorisk en                              | ned (arvet): afd:4                      | 20228 OUH (         | Odense Universitetsh     | ospital; Kir | urgisk afd. A, Odense Univ | ersitetshospital        |
| Debug                                                    | Behandling                                     |                                         |                     |                          |              |                            | _                       |
| Selected node:<br>record(URL): KRLMKIRURGI[5]            | Patient behandlet på denne afdeling ** Nei 💌   |                                         |                     |                          |              |                            |                         |
| table name:<br>clicked:                                  | Henvist til kir. beh                           | andling andetsted                       | s * Nej 🔹           | •                        |              |                            |                         |
| Show selected node                                       |                                                |                                         | Patien              | tårsag til ingen behandl | ng           |                            | •                       |
| Scroll to selected                                       | Er patienten henvis                            | t til onkologisk af                     | deling              | •                        |              |                            |                         |
| Refresh                                                  | *                                              |                                         |                     | 7                        |              |                            |                         |
|                                                          | Er patient henvist t<br>afdeling til resektior | il Thoraxkirurgisk<br>n af lungemetasta | ser Lopvis          | + +il *                  |              |                            |                         |
|                                                          |                                                | -                                       | Uvie                |                          |              |                            |                         |
| Opret Forløb                                             |                                                |                                         | udland              | et/andet                 |              |                            |                         |
| 🖃 👕 Kolo-Rektale Levermetastaser(KRLM) Forløb 23-04-20   |                                                |                                         | angiv               | sted                     |              |                            |                         |
|                                                          |                                                |                                         |                     |                          |              |                            |                         |
| Kirurgisk forløb                                         | Gem og <u>L</u> uk                             | Gem                                     |                     |                          |              |                            |                         |
| Udfyld Lokal behandling                                  | Request.RawUrl /1                              | OPICA_4.20.9/St                         | uctureForm.as       | spx?config=DLGCD_v_0.    | 4&sessiong   | uid=c1951a54-6a6d-4562-a0  | ab-8f4eb6b7b1f3&patient |
| Udfyld Onkologisk forløb                                 | Test formular                                  | Regler Datan                            | avn 🔲 Inform        | ation                    |              |                            |                         |
|                                                          | Vis                                            | UPL atc Drol                            |                     | Script variables         | Seriet to    | And Kontoket Povision      |                         |

### Figur 32 – Kirurgisk forløb, lokalbehandling, KRLM

"Ja" eller "Nej" til feltet "Er patienten henvist til Thoraxkirurgisk afdeling til resektion af lungemetastaser" medfører principielt de samme felter som beskrevet for den kirurgiske afdeling, jf. afsnittet "Kirurgisk forløb, HCC", side 21.

Ved at klikke "Ja" til "Patient behandlet på denne afdeling" fremkommer flg. skærmbillede:

| Start Patient Ansat Organisation Klassifikationer                             | Konfiguration System Vedligehold Værktøjer Hjælp                                                                        |  |  |  |  |  |  |  |  |  |
|-------------------------------------------------------------------------------|----------------------------------------------------------------------------------------------------|--|--|--|--|--|--|--|--|--|
| Aktuel bruger <u>kim : Kim Oren Gradel</u> - <u>Skift</u> - <u>Ny session</u> |                                                                                                    |  |  |  |  |  |  |  |  |  |
| Ansættelsessted afd:420228 OUH Odense Universitetshospi                       | tal; Kirurgisk afd. A, Odense Universitetshospital                                                                      |  |  |  |  |  |  |  |  |  |
| Tilknyttet                                                                    |                                                                                                    |  |  |  |  |  |  |  |  |  |
| Patient: 010103-0101 Test3 Testesen3 112                                      | <b>år</b> Inddata Rapporter Vislog Opret ny patient Søg                                                                 |  |  |  |  |  |  |  |  |  |
| ☑ Opret-kommandoer                                                            |                                                                                                    |  |  |  |  |  |  |  |  |  |
| 🗖 Ikoner på Opret                                                             |                                                                                                    |  |  |  |  |  |  |  |  |  |
| ✓ Indhold i grupper                                                           | Patient: 010103-0101 Test3 Testesen3                                                                                    |  |  |  |  |  |  |  |  |  |
| Antal i grupper                                                               |                                                                                                    |  |  |  |  |  |  |  |  |  |
| Noframe (nyt vindue) - returnUrl:                                             | Organisatorisk enhed (arvet): afd:420228 OUH Odense Universitetshospital; Kirurgisk afd. A, Odense Universitetshospital |  |  |  |  |  |  |  |  |  |
| http://www.csc.com?p=1&q=2                                                    | Behandling                                                                                                    |  |  |  |  |  |  |  |  |  |
| Debug                                                                         | Patient behandlet på denne afdeling ** Ja 💌                                                                             |  |  |  |  |  |  |  |  |  |
| Selected node:<br>record(URL): KPLMMDT[17]                                    | Dato for forundersøgelse                                                                                                |  |  |  |  |  |  |  |  |  |
| table name:                                                                   | Behandlingsaccept                                                                                                    |  |  |  |  |  |  |  |  |  |
| clicked:                                                                      | Dato for start på intenderet kurativ lokal                                                                              |  |  |  |  |  |  |  |  |  |
|                                                                               | behandling *                                                                                                    |  |  |  |  |  |  |  |  |  |
| Scroll to selected                                                            |                                                                                                    |  |  |  |  |  |  |  |  |  |
| Refresh                                                                       | Hvilken lokalbehandling blev udført                                                                                     |  |  |  |  |  |  |  |  |  |
| 🖃 🌲 010103-0101 Test3 Testesen3                                               | Hvliket lokalbehandlingsprincip                                                                                         |  |  |  |  |  |  |  |  |  |
| Opret Forløb                                                                  | Operationsstrategi                                                                                                    |  |  |  |  |  |  |  |  |  |
|                                                                               | Antal tumores                                                                                                    |  |  |  |  |  |  |  |  |  |
| Kolo-Rektale Levermetastaser(KKLM) Forlød 23-04-20                            | Største tumordiameter cm                                                                                                |  |  |  |  |  |  |  |  |  |
|                                                                               | Intraoperativ resettions/ablationsvurdering                                                                             |  |  |  |  |  |  |  |  |  |
| Kirurgisk forløb                                                              | Resektion af ekstrahepatisk tumor                                                                                       |  |  |  |  |  |  |  |  |  |
| -                                                                             | Patologisk resektionsvurdering *                                                                                        |  |  |  |  |  |  |  |  |  |
| Outyrd Lokar benandning                                                       | Dato for udskrivelse efter operation                                                                                    |  |  |  |  |  |  |  |  |  |
| Udfyld Onkologisk forløb                                                      | Udskrevet til:                                                                                                    |  |  |  |  |  |  |  |  |  |
|                                                                               | Er patienten henvist til onkologisk afdeling                                                                            |  |  |  |  |  |  |  |  |  |
|                                                                               | Er patient henvist til Thoraxkirurgisk<br>afdeling til resektion af lungemetastaser                                     |  |  |  |  |  |  |  |  |  |
|                                                                               |                                                                                                    |  |  |  |  |  |  |  |  |  |
|                                                                               | Gem og Luk Gem                                                                                                    |  |  |  |  |  |  |  |  |  |

Figur 33 – Kirurgisk forløb, lokalbehandling, ved "Ja" til behandling på denne afdeling, KRLM

Felterne skulle være selvforklarende.

Klik på "Gem og Luk" eller "Gem", og KRLM-forløbet er afsluttet.

# Lever-stereotaktisk forløb, KRLM

Pr. 20.08.2018 er der oprettet 4 nye Lever-stereotaksi skemaer (en for HCC, CC, KRLM og non-KRLM), og der henvises til afsnittet under HCC, da registreringen af dato for første behandling (ikke krævefelt) er identisk for alle 4 sygdomsområder.

# Oprettelse af forløb, CC

Formularen afviger ikke fra "Opret FORLOEB" for HCC hvorfor der henvises til afsnittet "Oprettelse af forløb, HCC", side 13.

# MDT-formular, CC

Kun afvigelser i forhold til "MDT-formular, HCC", side 15, nævnes her. Afvigelser i forhold til HCC forekommer i nederste del af Figur 30 når MDT-formularen er færdigudredt:

| Patient: 010104-0101 Test4 Testesen4 11 | 1 år Inddata                          | <u>R</u> apporter                     | Vis <u>l</u> og | Opret ny pat | tient <u>S</u> øg | <br>        |     |   |
|-----------------------------------------|---------------------------------------|---------------------------------------|-----------------|--------------|-------------------|-------------|-----|---|
| )pret-kommandoer                        |                                       |                                       | aro.            |              |                   |             |     |   |
| oner på Opret<br>Idhold i grupper       |                                       |                                       |                 |              |                   |             |     |   |
| htal i grupper                          |                                       |                                       |                 |              |                   |             |     |   |
| oframe (nyt vindue) - returnUrl:        |                                       |                                       |                 |              |                   |             |     |   |
| //www.csc.com?p=1sq=2                   | Ildus daina                           |                                       |                 |              |                   |             |     |   |
| bua                                     | Galdeveiscance                        | rtype                                 |                 |              |                   |             |     |   |
| red node:                               | Galdevejscance                        | cype                                  |                 | -            |                   |             |     |   |
| name:                                   | Præterapeutis                         | ke udredninger                        |                 |              |                   |             |     |   |
| :<br>wy selected pode                   | Ultralyd                              |                                       | СТ СТ           |              |                   | MR          |     |   |
| roll to colorted                        | PET-CT                                |                                       | ERC             | د            |                   | РТС         |     |   |
| frach                                   | EUS                                   |                                       | LUS             |              |                   | Laparaskopi |     |   |
|                                         | Laparatomi                            |                                       | Biop            | si af tumor  |                   |             |     |   |
| 010104-0101 Test4 Testesen4             |                                       |                                       |                 |              |                   |             |     |   |
| Opret Forløb                            | Grundlag for d                        | agnose                                |                 |              |                   |             |     |   |
| aldevejscancer Forløb 24-04-2015        | Billeddiagnostik                      |                                       |                 |              | Histologi         |             | FNA |   |
| Udfyld MDT                              | Performances                          | tatus                                 |                 | •            |                   |             |     | 0 |
|                                         | Skønnes patient<br>til MDT tilsendte  | en operabel på bas<br>informationer * | sis af de       | •            |                   |             |     |   |
|                                         | Er tumor resekta<br>tilsendte informa | abel på basis af de<br>ationer *      | til MDT         | •            |                   |             |     |   |
|                                         | Diagnose afkræf                       | tet                                   |                 | 2            |                   |             |     |   |
|                                         | Udredning afslut                      | tet                                   |                 |              |                   |             |     |   |
|                                         | Debaudlineerlag                       | *                                     |                 |              | -                 |             |     |   |

Figur 34 – MDT-formular, nederste del, CC

Feltet "Galdevejscancertype", med mulighederne "Intrahepatisk", "Perihilært" og "Galdeblære", findes kun for CC. De øvrige felter kan ses i afsnittet "MDT-formular, HCC", side 15.

Som for KRLM (jf. afsnittet "MDT-formular, KRLM", side 30) er feltet "Diagnose afkræftet" overflødigt, og fjernes i fremtidig Topica-version af DLGCD.

Muligheder for "Behandlingsplan" ses i Figur 35:

| Start Patient Ansat Organisation Klassifikationer         | Konfiguration S       | System Vedligehold    | Værktøjer Hjælp                                                 |                   |                            |                             |
|-----------------------------------------------------------|-----------------------|-----------------------|-----------------------------------------------------------------|-------------------|----------------------------|-----------------------------|
| Aktuel bruger kim : Kim Oren Gradel - Skift - Ny session  |                       |                       |                                                                 |                   |                            |                             |
| Ansættelsessted afd:420228 OUH Odense Universitetshospita | l; Kirurgisk afd. A,  | Odense Universitetsh  | ospital                                                         |                   |                            |                             |
| Tilknyttet                                                |                       |                       |                                                                 |                   |                            |                             |
| (((())))                                                  | ~~~                   |                       |                                                                 |                   |                            |                             |
| Patient: 010104-0101 Test4 Testesen4 111 a                | Inddata               | <u>R</u> apporter Vi  | s log <u>Opret ny patient</u>                                   | Søg               |                            |                             |
| ✓ Opret-kommandoer                                        | -riennisende ordening |                       | aro.                                                            |                   |                            |                             |
| Ikoner på Opret                                           |                       |                       |                                                                 |                   |                            |                             |
| Indhold i grupper                                         |                       |                       |                                                                 |                   |                            |                             |
| Antal i grupper                                           |                       |                       |                                                                 |                   |                            |                             |
| Noframe (nyt vindue) - returnUrl:                         |                       |                       |                                                                 |                   |                            |                             |
| http://www.csc.com?p=14q=2                                |                       |                       |                                                                 |                   |                            |                             |
| Debus                                                     |                       |                       |                                                                 |                   |                            |                             |
| Selected node:                                            |                       |                       |                                                                 |                   |                            |                             |
| record(URL): FORLOEB[27]                                  | 100                   |                       |                                                                 |                   |                            |                             |
| clicked:                                                  |                       |                       |                                                                 |                   |                            |                             |
| Show selected node                                        |                       |                       |                                                                 |                   |                            |                             |
| Scroll to selected                                        |                       |                       |                                                                 |                   |                            |                             |
| Refresh                                                   |                       |                       |                                                                 |                   |                            |                             |
|                                                           |                       |                       |                                                                 |                   |                            |                             |
| S 010104-0101 Test4 Testesen4                             |                       |                       |                                                                 |                   |                            |                             |
| Opret Forløb                                              |                       |                       |                                                                 |                   |                            |                             |
| Galdevejscancer Forløb 24-04-2015                         |                       |                       |                                                                 |                   |                            |                             |
|                                                           |                       |                       |                                                                 |                   |                            |                             |
|                                                           |                       |                       |                                                                 |                   |                            |                             |
|                                                           |                       |                       |                                                                 |                   |                            |                             |
|                                                           |                       |                       |                                                                 |                   |                            |                             |
|                                                           |                       |                       |                                                                 |                   |                            |                             |
|                                                           |                       |                       |                                                                 |                   |                            |                             |
|                                                           |                       |                       |                                                                 |                   |                            |                             |
|                                                           |                       |                       |                                                                 |                   |                            |                             |
|                                                           | Behandlingsplan *     |                       |                                                                 | •                 |                            |                             |
|                                                           |                       |                       |                                                                 | -                 |                            |                             |
|                                                           |                       |                       | Resection/ablation af tumor<br>Downstaging/palliativ kemoterapi |                   |                            |                             |
|                                                           | Gem og Luk            | Gem                   | Neoadjuvant kemoterapi                                          |                   |                            |                             |
|                                                           |                       |                       | Best supportive care                                            |                   |                            |                             |
|                                                           | Request.RawUrl /T     | OPICA_4.20.9/Structur | Ingen (diagnose afkræftet)                                      | &sessionguid=ba16 | c144-4b79-4df2-b453-021e3f | 820d87&patient=id:60&create |

Figur 35 – Muligheder for "Behandlingsplan", CC

Ved at vælge "Resektion/ablation af tumor" kommer det kirurgiske forløb frem.

Øvrige muligheder og disses konsekvenser i "Behandlingsplan" omtales ikke her, der henvises til afsnittet "MDT-formular, HCC", side 15.

# Kirurgisk forløb, CC

Kun afvigelser i forhold til afsnittet "Kirurgisk forløb, HCC", side 21, nævnes her. Som for HCC gennemgås ikke onkologisk forløb, da disse data ikke skal registreres<sup>17</sup>. Pr. 20.08.2018 er der oprettet 4 nye Lever-stereotaksi skemaer (en for HCC, CC, KRLM og non-KRLM), og der henvises til afsnittet under HCC, da registreringen af dato for første behandling (ikke krævefelt) er identisk for alle 4 sygdomsområder.

Flg. skærmbillede kommer frem når der klikkes "Ja" til "Patient behandlet på denne afdeling":

<sup>&</sup>lt;sup>17</sup> Vedtaget på DLGCD styregruppemøde d. 16/4-2015

| Start Patient Ansat Organisation Klassifikationer        | Konfiguration S                                                                                                   | System Vedlige           | hold Vær           | rktøjer Hjælp            |             |   |  |  |  |  |  |
|----------------------------------------------------------|----------------------------------------------------------------------------------------------------|--------------------------|--------------------|--------------------------|-------------|---|--|--|--|--|--|
| Aktuel bruger kim : Kim Oren Gradel - Skift - Ny session |                                                                                                    |                          |                    |                          |             |   |  |  |  |  |  |
| Ansættelsessted afd:420228 OUH Odense Universitetshosp   | ital; Kirurgisk afd. A, i                                                                                         | Odense Universite        | <u>etshospital</u> |                          |             |   |  |  |  |  |  |
| Tiknyttet                                                |                                                                                                    |                          |                    |                          |             |   |  |  |  |  |  |
| Patient: 010104-0101 Test4 Testesen4 111                 | L <b>år</b> Inddata                                                                                               | <u>R</u> apporter        | Vis <u>l</u> og    | Opret ny patient         | <u>S</u> øg |   |  |  |  |  |  |
| ✓Opret-kommandoer                                        | Patient > FORLOEB                                                                                                 | > MDT > Kirurgisk        | forløb > Lok       | al behandling            |             |   |  |  |  |  |  |
|                                                          | Udfyld Lokal behandling *                                                                                         |                          |                    |                          |             |   |  |  |  |  |  |
| Antal i grupper                                          |                                                                                                    |                          |                    |                          |             |   |  |  |  |  |  |
| Noframe (nyt vindue) - returnUrl:                        | Patient: 010104-0101 Test4 Testesen4                                                                              |                          |                    |                          |             |   |  |  |  |  |  |
| http://www.csc.com?p=1&q=2                               | Organisatorisk enhed (arvet): afd:420228 OUH Odense Universitetshospital; Kirurqisk afd. A. Odense Universitetsho |                          |                    |                          |             |   |  |  |  |  |  |
| Debug                                                    |                                                                                                    |                          |                    |                          |             |   |  |  |  |  |  |
| Selected node:<br>record(URL): CCKIRURGI[5]              | Lokal behandling                                                                                                  |                          |                    |                          |             |   |  |  |  |  |  |
| table name:<br>dicked:                                   | Patient behandlet på denne afdeling ** Ja 💌                                                                       |                          |                    |                          |             |   |  |  |  |  |  |
| Show selected node                                       | Dato for forunders                                                                                                | Dato for forundersøgelse |                    |                          |             |   |  |  |  |  |  |
| Scroll to selected                                       | Behandlingsaccept                                                                                                 | Behandlingsaccept        |                    |                          |             |   |  |  |  |  |  |
| Refresh                                                  | Dato for start på in<br>behandling *                                                                              | tenderet kurativ lo      | kal                |                          |             |   |  |  |  |  |  |
| 🖃 🌲 010104-0101 Test4 Testesen4                          | Hvilken lokalbehand                                                                                               | ling blev udført *       |                    |                          |             | • |  |  |  |  |  |
| Opret Forløb                                             | Hvilket lokalbehand                                                                                               | lingsprincip             |                    | •                        |             |   |  |  |  |  |  |
| 🖃 👕 Galdevejscancer Forløb <mark>24-04-2015</mark>       | Galdevejscancerty                                                                                                 | e                        |                    | •                        |             |   |  |  |  |  |  |
| MDT <mark>24-04-2015</mark>                              |                                                                                                    |                          | _                  |                          |             |   |  |  |  |  |  |
| Kirurgisk forløb                                         | Patologisk præpara                                                                                                | <u>r</u>                 | ✓<br>Datelor       | aisk rosoktionswurdoring | *           |   |  |  |  |  |  |
| Udfyld Lokal behandling                                  |                                                                                                    |                          | Patolo             | gisk resektionsvardening |             | • |  |  |  |  |  |
| Udfyld Onkologisk forløb                                 |                                                                                                    |                          | Galdev             | ejscancertype            |             | ▼ |  |  |  |  |  |
|                                                          | Intraoperativ resek                                                                                               | tions/ablationsvurd      | erina              | •                        |             |   |  |  |  |  |  |
|                                                          | Dato for udskrivelse                                                                                              | e efter operation        |                    |                          |             |   |  |  |  |  |  |
|                                                          | Udskrevet til:                                                                                                    |                          |                    | <b>•</b>                 |             |   |  |  |  |  |  |
|                                                          | Er patienten henvis                                                                                               | t til onkologisk afde    | ling               | ▼                        |             |   |  |  |  |  |  |
|                                                          |                                                                                                    |                          |                    |                          |             |   |  |  |  |  |  |
|                                                          | Gem og Luk                                                                                                    | Gem                      |                    |                          |             |   |  |  |  |  |  |
|                                                          | Com og Lak                                                                                                    | 2                        |                    |                          |             |   |  |  |  |  |  |

Figur 36 – Kirurgisk forløb, lokalbehandling, ved "Ja" til behandling på denne afdeling, CC

Felterne skulle være selvforklarende.

Den største afvigelse er to felter for galdevejscancertype, med muligheder som forklaret foroven i afsnittet "MDT-formular, CC", side 34.

Klik på "Gem og Luk" eller "Gem", og CC-forløbet er afsluttet.

### Lever-stereotaktisk forløb, CC

Pr. 20.08.2018 er der oprettet 4 nye Lever-stereotaksi skemaer (en for HCC, CC, KRLM og non-KRLM), og der henvises til afsnittet under HCC, da registreringen af dato for første behandling (ikke krævefelt) er identisk for alle 4 sygdomsområder.

# Oprettelse af forløb, non-KRLM

Formularen afviger ikke fra "Opret FORLOEB" for HCC hvorfor der henvises til afsnittet "Oprettelse af forløb, HCC", side 13.

# MDT-formular, non-KRLM

Kun afvigelser i forhold til "MDT-formular, HCC", side 15, nævnes her. Afvigelser i forhold til HCC forekommer i nederste del af Figur 30 når MDT-formularen er færdigudredt:

| Start Patient Ansat Organisation Klassifikationer                                | Konfiguration S                               | ystem Vedligeho                 | old Vær          | tøjer Hjælp     |               |             |     |  |
|----------------------------------------------------------------------------------|-----------------------------------------------|---------------------------------|------------------|-----------------|---------------|-------------|-----|--|
| Aktuel bruger <u>kim : Kim Oren Gradel</u> - <u>Skift</u> - <u>Ny session</u>    |                                               |                                 |                  |                 |               |             |     |  |
| Insættelsessted afd:420228 OUH Odense Universitetshospi<br>Filknyttet afd:420228 | ital; Kirurgisk afd. A, O                     | dense Universitet               | <u>shospital</u> |                 |               |             |     |  |
|                                                                                  | //////////////////////////////////////        | (XXXXXXX/                       |                  |                 |               |             |     |  |
| Patient: 010100-0101 Test5 Testesen5 115                                         | år <u>I</u> nddata                            | <u>R</u> apporter               | Vis <u>l</u> og  | Opret ny patien | t <u>S</u> øg |             |     |  |
| Opret-kommandoer                                                                 |                                               |                                 |                  |                 |               |             |     |  |
| Ikoner på Opret                                                                  |                                               |                                 |                  |                 |               |             |     |  |
| Indhold i grupper                                                                |                                               |                                 |                  |                 |               |             |     |  |
| Antal i grupper                                                                  |                                               |                                 |                  |                 |               |             |     |  |
| Noframe (nyt vindue) - returnUrl:                                                |                                               |                                 |                  |                 |               |             |     |  |
| 10091//www.080.00m/9=100=2                                                       |                                               |                                 |                  |                 |               |             |     |  |
| Debug                                                                            |                                               |                                 |                  |                 |               |             |     |  |
| elected node:<br>ecord(UBL): FORLOFB[28]                                         | Udrednina                                     |                                 |                  |                 |               |             |     |  |
| ible name:                                                                       | Primær Kræfttype                              |                                 |                  |                 |               |             |     |  |
| cked:<br>Show selected node                                                      |                                               |                                 |                  |                 |               |             |     |  |
| Sarall to colorted                                                               | Præterapeutiske ud                            | fredninger                      |                  |                 |               |             |     |  |
| Defect                                                                           | Ultralyd                                      |                                 | СТ               |                 |               | MR          |     |  |
| Refresh                                                                          | PET-CT                                        |                                 | ERCP             |                 |               | РТС         |     |  |
| 🗆 👗 010100-0101 Test5 Testesen5                                                  | EUG                                           |                                 | LUS              |                 |               | Laparaskopi |     |  |
| Opret Forløb                                                                     | EUS                                           |                                 | 203              |                 |               | сарагазкорг |     |  |
| Non Koloraktala Lauarmatastar allar andan primme tur                             | Laparatomi                                    |                                 | Biopsi a         | if tumor        |               |             |     |  |
|                                                                                  | Grundlag for diagno                           | ose                             |                  |                 |               |             |     |  |
| Udfyld MDT                                                                       | Billeddiagnostik                              |                                 |                  |                 | Histologi     |             | ENA |  |
|                                                                                  |                                               |                                 |                  |                 |               |             |     |  |
|                                                                                  | Performancestatus                             |                                 |                  | • Ø             |               |             |     |  |
|                                                                                  |                                               |                                 |                  |                 |               |             |     |  |
|                                                                                  | Skønnes patienten o                           | perabel på basis af             |                  | •               |               |             |     |  |
|                                                                                  | de til MDT tilsendte i                        | nformationer *                  |                  |                 |               |             |     |  |
|                                                                                  | Er patient resektabel<br>MDT tilsendte inform | på basis af de til<br>ationer * | •                |                 |               |             |     |  |
|                                                                                  | Behandlingsplan *                             |                                 |                  | •               |               |             |     |  |
|                                                                                  |                                               |                                 | -                |                 |               |             |     |  |
|                                                                                  |                                               |                                 |                  |                 |               |             |     |  |
|                                                                                  | Gem og Luk                                    | Gem                             |                  |                 |               |             |     |  |

Figur 37 - MDT-formular, nederste del, non-KRLM

Eneste felt, som ikke er omtalt for HCC, KRLM eller CC, er feltet "Primær kræfttype", for hvilke mulighederne vises i Figur 38:

| Start Patient Ansat Organisation Klassifikationer        | Konfiguration S                              | ystem Vedlige                          | hold Værk             | tøjer Hjælp      |           |             |     |     |
|----------------------------------------------------------|----------------------------------------------|----------------------------------------|-----------------------|------------------|-----------|-------------|-----|-----|
| Aktuel bruger kim : Kim Oren Gradel - Skift - Ny session | tal. Kinungick afd A                         |                                        | atchocnital           |                  |           |             |     |     |
| Tilknyttet afd 420228                                    | ital, kirurgisk alu. A, v                    | Juense universite                      | etsnospitai           |                  |           |             |     |     |
|                                                          | ~~~~~                                        | ~~ × × × × / / / / / /                 |                       |                  |           | <br>        |     |     |
| Patient: 010100-0101 Test5 Testesen5 115                 | år Inddata                                   | <u>R</u> apporter                      | Vis <u>l</u> og       | Opret ny patient | Søg       |             |     |     |
| Opret-kommandoer                                         | Dato for første MDT                          | konf. *                                |                       |                  |           |             |     |     |
| Ikoner på Opret                                          | Henvisende afdeling                          | til første MDT                         | afd:                  |                  |           |             |     |     |
| Indhold i grupper                                        | konference *                                 |                                        |                       |                  |           |             |     | Søg |
| Mantal i grupper                                         |                                              |                                        | Ryd                   |                  |           |             |     |     |
| http://www.csc.com?p=1sq=2                               | Status 1. MDT                                |                                        |                       |                  |           |             |     |     |
|                                                          | Færdigudredt 💌                               |                                        |                       |                  |           |             |     |     |
| LDebug<br>Selected node:                                 |                                              |                                        | _                     |                  |           |             |     |     |
| record(URL): FORLOEB[28]<br>table name:                  | Udredning                                    |                                        |                       |                  |           |             |     |     |
| slicked:                                                 | Primær Kræfttype                             |                                        |                       |                  |           |             |     |     |
| Show selected node                                       | Præterapeutiske u                            | dredninger                             | Esophagu<br>Genitalia | s                |           |             |     |     |
| Scroll to selected                                       | Ultralvd                                     |                                        | GIST<br>Hypophan      | mx               |           | MR          |     |     |
| Refresh                                                  | PET-CT                                       |                                        | Mamma                 |                  | -         | PTC         |     |     |
| 🖃 👗 010100-0101 Test5 Testesen5                          | FUS                                          |                                        | Nуте<br>Расстава      |                  |           | Lanaraskoni |     |     |
| Opret Forløb                                             | Laparatemi                                   |                                        | Sarkom                |                  |           | coparaskopi |     |     |
| Non Kolorektale Levermetaster eller anden primær tur     | Caparatonni                                  |                                        | Neuroend              | okrin tumor      |           |             |     |     |
|                                                          | Grundlag for diagn                           | ose                                    | Anden                 |                  |           |             |     |     |
|                                                          | Billeddiagnostik                             |                                        |                       |                  | Histologi |             | FNA |     |
|                                                          | Performancestatus                            |                                        |                       | • 📀              |           |             |     |     |
|                                                          | Skønnes patienten o<br>de til MDT tilsendte  | operabel på basis a<br>informationer * | f                     | •                |           |             |     |     |
|                                                          | Er patient resektabe<br>MDT tilsendte inform | el på basis af de til<br>nationer *    | •                     |                  |           |             |     |     |
|                                                          | Behandlingsplan *                            |                                        |                       | •                |           |             |     |     |
|                                                          |                                              |                                        |                       |                  |           |             |     | ,   |
|                                                          | Gem og <u>L</u> uk                           | Gem                                    |                       |                  |           |             |     |     |

### Figur 38 - MDT-formular, nederste del, valgmuligheder for feltet "Primær Kræfttype", non-KRLM

Ved at vælge "Anden" kommer et tekstfelt frem, hvor man kan beskrive den primære cancertype.

Feltet "Behandlingsplan" indeholder mulighederne "Resektion/ablation af tumor", "Lokalbehandling ikke mulig", "Ingen (diagnose afkræftet)" og "Anden". Ved valg af "Anden" kommer et tekstfelt frem, hvor man kan beskrive den valgte anden behandlingsplan.

Ved at vælge "Resektion/ablation af tumor" kommer det kirurgiske forløb frem.

Øvrige muligheder og disses konsekvenser i "Behandlingsplan" omtales ikke her, der henvises til afsnittet "MDT-formular, HCC", side 15.

# Kirurgisk forløb, non-KRLM

Kun afvigelser i forhold til afsnittet "Kirurgisk forløb, HCC", side 21, nævnes her. Som for HCC gennemgås ikke onkologisk forløb, da disse data ikke skal registreres<sup>18</sup>. Pr. 20.08.2018 er der oprettet 4 nye Lever-stereotaksi skemaer (en for HCC, CC, KRLM og non-KRLM), og der henvises til afsnittet under HCC, da registreringen af dato for første behandling (ikke krævefelt) er identisk for alle 4 sygdomsområder.

Flg. skærmbillede kommer frem når der klikkes "Ja" til "Patient behandlet på denne afdeling":

| Start Patient Ansat Organisation Klassifikationer                                                        | Konfiguration System Vedligehold Værktøjer Hjælp                                                                         |  |  |  |  |  |  |  |  |
|----------------------------------------------------------------------------------------------------|----------------------------------------------------------------------------------------------------|--|--|--|--|--|--|--|--|
| Aktuel bruger kim : Kim Oren Gradel - Skift - Ny session                                                 |                                                                                                    |  |  |  |  |  |  |  |  |
| Ansættelsesste and 220228 OUH Geense Universitetsnospital; Kirurgisk atg. A, Geense Universitetsnospital |                                                                                                    |  |  |  |  |  |  |  |  |
|                                                                                                    |                                                                                                    |  |  |  |  |  |  |  |  |
| Patient: 010100-0101 Test5 Testesen5 115                                                                 | år         Inddata         Rapporter         Vis log         Qpret ny patient         Søg                                |  |  |  |  |  |  |  |  |
| Opret-kommandoer                                                                                         | Patiant & FORIOFR & MDT & Viewaick forlate & Lakal habandling                                                            |  |  |  |  |  |  |  |  |
| 🔲 Ikoner på Opret                                                                                        | Padent > PORLOEB > Mot > Kirdigisk tongo > Lokai benandining                                                             |  |  |  |  |  |  |  |  |
| Indhold i grupper                                                                                        | Udfyld Lokal behandling *                                                                                                |  |  |  |  |  |  |  |  |
| Antal i grupper                                                                                          | Patient: 010100-0101 Test5 Testesen5                                                                                     |  |  |  |  |  |  |  |  |
| Noframe (nyt vindue) - returnUrl:                                                                        |                                                                                                    |  |  |  |  |  |  |  |  |
| nopr//mnteesteamp and a                                                                                  | Organisatorisk enhed (arvet): afd: 420228 OUH Odense Universitetshospital; Kirurgisk afd. A, Odense Universitetshospital |  |  |  |  |  |  |  |  |
| Debug                                                                                                    | Lokal behandling                                                                                                    |  |  |  |  |  |  |  |  |
| Selected node:<br>record(URL): NKRLMMDT[3]                                                               | Patient behandlet på denne afdeling ** Ja                                                                                |  |  |  |  |  |  |  |  |
| table name:<br>dicked:                                                                                   | Behandlingsintention *                                                                                                   |  |  |  |  |  |  |  |  |
| Show selected node                                                                                       | Dato for forundersøgelse                                                                                                 |  |  |  |  |  |  |  |  |
| Scroll to selected                                                                                       | Rebandlingsaccept                                                                                                    |  |  |  |  |  |  |  |  |
| Refresh                                                                                                  | Date for start of intenderet lumativ lokal                                                                               |  |  |  |  |  |  |  |  |
|                                                                                                    | behandling *                                                                                                    |  |  |  |  |  |  |  |  |
| 🖃 💩 010100-0101 Test5 Testesen5                                                                          | Hvilken lokalbehandling blev udført *                                                                                    |  |  |  |  |  |  |  |  |
| Opret Forløb                                                                                             | Hvliket lokalbehandlingsprincip                                                                                          |  |  |  |  |  |  |  |  |
| 🚽 👕 Non Kolorektale Levermetaster eller anden primær tur                                                 | Intraoperativ resektions/ablationsvurdering                                                                              |  |  |  |  |  |  |  |  |
|                                                                                                    | Patologisk resektionsvurdering *                                                                                         |  |  |  |  |  |  |  |  |
| MDT 24-04-2013                                                                                           | Dato for udskrivelse efter operation                                                                                     |  |  |  |  |  |  |  |  |
| Kirurgisk forløb                                                                                         | Udskrevet til:                                                                                                    |  |  |  |  |  |  |  |  |
| Udfyld Lokal behandling                                                                                  |                                                                                                    |  |  |  |  |  |  |  |  |
|                                                                                                    |                                                                                                    |  |  |  |  |  |  |  |  |
|                                                                                                    | Gem og Luk Gem                                                                                                    |  |  |  |  |  |  |  |  |

Figur 39 - Kirurgisk forløb, lokalbehandling, ved "Ja" til behandling på denne afdeling, non-KRLM

Felterne skulle være selvforklarende.

Klik på "Gem og Luk" eller "Gem", og non-KRLM-forløbet er afsluttet.

# Lever-stereotaktisk forløb, non-KRLM

Pr. 20.08.2018 er der oprettet 4 nye Lever-stereotaksi skemaer (en for HCC, CC, KRLM og non-KRLM), og der henvises til afsnittet under HCC, da registreringen af dato for første behandling (ikke krævefelt) er identisk for alle 4 sygdomsområder.

<sup>&</sup>lt;sup>18</sup> Vedtaget på DLGCD styregruppemøde d. 16/4-2015

### Stikordregister

Adgang til databasen; 3 adgangskode; 4 Afd. som udfører suppl. us. til ny MDT; 16 Afdeling: 3 Andet; 24; 26 Andet (angiv); 26 Ansættelsessted; 6; 22 Art af suppl. undersøgelse(r); 16 Behandlingsdelay; 26 Behandlingsintention; 26 Behandlingsplan; 19; 28; 29; 32; 33; 36 best supportive care; 19; 20 browsere; 3 bruger; 3 CC; 3; 32; 33; 34; 35 Child-Pugh score; 19 Cholangiocarcinom; 3 cpr-nummer; 7; 8; 9; 11 Dansk; 1 Dansk Lever-Galdevejscancer Database; 3 Dato for behandlingsaccept; 26 Dato for forundersøgelse; 26 Dato for ny MDT; 16 Dato for start på intenderet kurativ behandling; 26 Dato for udskrivelse efter operation; 26 Diagnose afkræftet; 28; 32 DLGCD; 1; 3; 7; 10; 13; 15; 18; 19; 20; 24; 26; 28; 29; 32; 33; 37 DLGCD styregruppemøde; 13; 15; 18; 19; 20; 26; 28; 29; 33; 37 Efternavn; 9 E-mail: 3 Er patienten henvist til hepatologisk afdeling; 26 Er patienten henvist til onkologisk afdeling: 26 Er patienten henvist til Thoraxkirurgisk afdeling til resektion af lungemetastaser; 30 Felter: 10 Flueben; 26 Forløb; 10; 14 Fornavn: 9 Færdig; 16 Færdigudredt; 15 Galdeblære: 32 Galdeveiscancer; 1; 3; 11; 13 Galdevejscancer forløb; 11 Galdevejscancertype; 32 Gem; 9; 14; 21; 27; 31; 34; 37 Gem og Luk; 14; 27; 31; 34; 37 Grundlag for diagnose; 18 HCC; 3; 13; 14; 15; 16; 17; 18; 20; 21; 22; 23; 24; 25; 27; 28; 29; 30; 32; 33; 35; 36; 37

Hent cpr oplysninger; 9 Henvisende afdeling; 15 Henvist til; 22; 23; 24 Henvist til kir. behandling andetsteds; 22; 23 Hepatocellulært carcinom; 3 Hjælpefelt; 26; 27 Hvilken lokalbehandling blev udført; 26 Hvilket lokalbehandlingsprincip; 26 Hvis udlandet/andet angiv sted; 24 Ikke færdigudredt; 15; 16 Indtastning; 7 Ingen (diagnose afkræftet); 19; 28; 36 Internet Explorer; 3 Intrahepatisk; 32 Intraoperativ resektions/ablationsvurdering; 26 Intraoperativt BCLC stadium; 26 Kirurgisk; 10; 21; 22; 23; 24; 25; 29; 30; 31; 33; 34:37 Kirurgisk forløb; 10; 21; 22; 23; 24; 25; 29; 30; 31; 33; 34; 37 Kirurgisk forløb udført af; 21 Kirurgisk forløb, lokalbehandling; 10; 22; 23; 24; 25; 30; 31; 34; 37 Klinisk TNM stadium; 26 Kolo-rektale Levermetastaser: 13 KRLM; 3; 13; 28; 29; 30; 31; 32; 35; 36; 37 Kronisk leversygdom; 18 Kræftpakke; 13 Kurativ; 26 Levermetastaser fra alle andre cancerformer end kolorectalcancer; 3 Levermetastaser fra kolorectalcancer; 3 Log ind som anden bruger; 6 log over al adgang og brug af databasen; 3 Log ud; 6 Login; 5 Lokalbehandling; 36 Lokalbehandling ikke mulig; 36 Luk FORLOEB; 14 lungemetastaser; 29; 30 Lægeligt begrundet; 26 MDT; 10; 14; 15; 16; 17; 18; 20; 28; 29; 32; 33; 34: 35: 36 MDT-formular; 14; 15; 16; 17; 18; 28; 29; 32; 33; 34; 35; 36 MDT-konference; 15; 16 **MELD**; 19 MELD-score; 19 Multidisciplinært team; 10 Navn; 3 Nexavar; 19; 20

Non kolorektale Levermetastaser eller anden primær tumor; 13 non-KRLM; 3; 35; 36; 37 Onkologisk; 10 Onkologisk forløb; 10 Onkologisk forløb, Behandling; 10 Onkologisk forløb, Kontrolforløb; 10 Opret; 8; 9; 11; 13; 28; 32; 35 Opret FORLOEB; 28; 32; 35 Opret forløb; 11; 13 Oprettelse af forløb; 13; 28; 32; 35 Oprettelse af patient; 8 Organisatorisk enhed; 6 Palliativ: 26 Patient behandlet på denne afdeling; 23; 24; 30: 33: 37 Patient ønske; 26 Patienten mors; 13; 14 Patientsøgning; 6 Patientårsag til ingen behandling; 23 Pato-anatomisk stadium; 26 Patologisk præparat; 26 Patologisk resektionsvurdering; 26 Performancestatus; 18 Perihilært: 32 Primær Levercancer; 13 Præterapeutisk BCLC stadium; 19 Præterapeutiske udredninger; 18 Resektion; 19; 20; 33; 36 SIRS; 19; 20

**SIRT**; 19 Skift adgangskode; 6 SKS-nummer; 16 Skærmbillede; 7; 9; 11; 12; 13 Stadium: 26 Standard bruger; 3 Start: 6 Startbillede; 6 Status; 15; 16 Status 1. MDT; 15; 16 Stereotaktisk strålebehandling; 19; 20 Stilling; 3 Søg Patient; 6; 7 TAČE; 19; 20 Thoraxkirurgisk afdeling; 29; 30 Tilføj ny MDT; 16 Tilgang til databasen; 3 TNM; 26; 27 TNM stadium; 26; 27 Topica; 3; 10; 13; 15; 18; 26; 28; 32 Transplantation; 19; 20 Udfyld kirurgisk forløb; 21 Udfyld Lokal behandling; 21 Udfyld MDT; 14 Udfyld onkologisk forløb; 20 Udlandet: 24 Udskrevet til: 26 Udvidet bruger; 3 Velkomsttekst; 6 Årsag (luk forløb); 13

### Figuroversigt

| Figur 1 - Login                                                                         | 5  |
|-----------------------------------------------------------------------------------------|----|
| Figur 2 – Startbillede efter login                                                      | 6  |
| Figur 3 – Skærmbillede efter klik på "Søg Patient"                                      | 7  |
| Figur 4 – Cpr-numre hvor første ciffer er 0, i DLGCD test-databasen                     | 7  |
| Figur 5 – Oprettelse af patientforløb                                                   | 8  |
| Figur 6 – Skærmbillede efter "Opret patient"                                            | 9  |
| Figur 7 – Formularer i Topica                                                           | 10 |
| Figur 8 – Skærmbillede for nyoprettet patient                                           | 11 |
| Figur 9 – Skærmbillede for patient med oprettede forløb                                 | 12 |
| Figur 10 – Skærmbillede for oprettelse af forløb                                        | 13 |
| Figur 11 – Forløb med HCC                                                               | 14 |
| Figur 12 – MDT-formularen, HCC                                                          | 15 |
| Figur 13 – MDT-formularen ved "Ikke færdigudredt" status for første MDT-konference, HCC | 16 |
| Figur 14 – MDT-formular ved markering af at forløbet er færdigudredt, del 1, HCC        | 17 |
| Figur 15 - MDT-formular ved markering af at forløbet er færdigudredt, del 2, HCC        | 17 |
| Figur 16 - MDT-formular ved markering af at forløbet er færdigudredt, del 3, HCC        | 18 |
| Figur 17 – Forklaring til performancestatus                                             | 19 |

| Figur 18 – Oprettelse af kirurgisk forløb, HCC                                                                   | . 20 |
|----------------------------------------------------------------------------------------------------|------|
| Figur 19 – Oprettelse af onkologisk forløb, HCC                                                                  | . 20 |
| Figur 20 – Intet forløb oprettet efter MDT-udredning, HCC                                                        | . 20 |
| Figur 21 – Kirurgisk forløb, HCC                                                                                 | . 21 |
| Figur 22 – Kirurgisk forløb, oprettelse af lokalbehandling, HCC                                                  | . 21 |
| Figur 23 – Kirurgisk forløb, lokalbehandling, HCC                                                                | . 22 |
| Figur 24 – Kirurgisk forløb, lokalbehandling, "Nej" til behandling på indtasterens afdeling, HCC                 | . 22 |
| Figur 25 - Kirurgisk forløb, lokalbehandling, "Nej" til behandling på indtasterens afdeling, "Nej" til kirurgisk |      |
| behandling andetsteds, HCC                                                                                       | . 23 |
| Figur 26 - Kirurgisk forløb, lokalbehandling, "Nej" til behandling på indtasterens afdeling, "Ja" til kirurgisk  |      |
| behandling andetsteds, HCC                                                                                       | . 24 |
| Figur 27 - Kirurgisk forløb, lokalbehandling, "Ja" til behandling på indtasterens afdeling, del 1, HCC           | . 25 |
| Figur 28 - Kirurgisk forløb, lokalbehandling, "Ja" til behandling på indtasterens afdeling, del 2, HCC           | . 25 |
| Figur 29 – Hjælpetekst til TNM stadium                                                                           | . 27 |
| Figur 30 – MDT-formular, nederste del (som afviger fra HCC), KRLM                                                | . 30 |
| Figur 31 - MDT-formular, muligheder i "Behandlingsplan", KRLM                                                    | . 31 |
| Figur 32 – Kirurgisk forløb, lokalbehandling, KRLM                                                               | . 32 |
| Figur 33 – Kirurgisk forløb, lokalbehandling, ved "Ja" til behandling på denne afdeling, KRLM                    | . 33 |
| Figur 34 – MDT-formular, nederste del, CC                                                                        | . 34 |
| Figur 35 – Muligheder for "Behandlingsplan", CC                                                                  | . 35 |
| Figur 36 – Kirurgisk forløb, lokalbehandling, ved "Ja" til behandling på denne afdeling, CC                      | . 36 |
| Figur 37 - MDT-formular, nederste del, non-KRLM                                                                  | . 37 |
| Figur 38 - MDT-formular, nederste del, valgmuligheder for feltet "Primær Kræfttype", non-KRLM                    | . 38 |
| Figur 39 - Kirurgisk forløb, lokalbehandling, ved "Ja" til behandling på denne afdeling, non-KRLM                | . 39 |

# Kontaktoplysninger

Kommentarer, rettelser osv. til denne vejledning, henvendelse til:

Torsten Pless, overlæge, Kirurgisk Afdeling A, Odense Universitetshospital. E-mail: <u>torsten.pless@rsyd.dk</u>

eller

Linda Kærlev, Epidemiolog, lektor, overlæge, speciallæge i arbejdsmedicin, Ph.D., Regionernes Kliniske KvalitetsudviklingsProgram (RKKP), Odense Universitetshospital (OUH), Kløvervænget 30, Indgang 216, st.th. • 5000 Odense C, tlf.: 2115 7441, e-mail: <u>LINKAE@rkkp.dk</u>